N-96-01 II-A-191

وي المرتبع وي تتوغيد فسيسيدها وحدر ماسم

EPA 550/9-82-204-8

RAILROAD CASH FLOW MODEL SOFTWARE DOCUMENTATION

# VOLUME 2

CASH FLOW MODEL USER'S GUIDE

January 1982

 $\sum_{i=1}^{n}$ 

目の行うのためた

24 Factoria

U.S. Environmental Protection Agency Washington, D.C. 20460

N-96-01 II-191

and and the second second

----

RAILROAD CASH FLOW MODEL SOFTWARE DOCUMENTATION

VOLUME 1

CASH FLOW MODEL USER'S GUIDE

January 1982

Office of Noise Abatement and Control U.S. Environmental Protection Agency Washington, D.C. 20460

This report has been approved for general availability. The contents of this report reflect the views of the contractor, who is responsible for the facts and the accuracy of the data presented herein, and do not necessarily reflect the official views or policy of EPA. This report does not constitute a standard, specification, or regulation. Permission is granted to reproduce this material without further clearance.

م معرود من عليه من في المراجع في منها، "منهمة "مسيحة المرجع بية يومية الألية مطلقة المدينة (1996). فو المراجع ف

and second as

| PAGE                                                                                                    | EPA 550/9-82-204-B                                                                                                    | 1                                                                                                    |                                                                                                    |
|----------------------------------------------------------------------------------------------------|----------------------------------------------------------------------------------------------------|----------------------------------------------------------------------------------------------------|----------------------------------------------------------------------------------------------------|
| 4. Title and Sublitle                                                                                                    |                                                                                                    | <u>1</u>                                                                                                    | 1. Report Date                                                                                                    |
| Railroad Cash Flow M                                                                                                    | Nodel - Volume 2: Cash Fl                                                                                                    | ow Model User's .                                                                                                    | January 1982                                                                                                    |
| Guide                                                                                                    |                                                                                                    |                                                                                                    | 4.                                                                                                    |
| 7. Authoria)                                                                                                    |                                                                                                    |                                                                                                    |                                                                                                    |
|                                                                                                    | •                                                                                                    |                                                                                                    | 4. Performing Organization Rept.                                                                                                    |
| 9. Performing Organization Name as                                                                                                    | nd Address                                                                                                    |                                                                                                    | 10. Project/Task/Work Unit No.                                                                                                    |
| Energy Resources Co.                                                                                                    | , Inc.                                                                                                    |                                                                                                    |                                                                                                    |
| 8290-B Old Courthous                                                                                                    | ie Road                                                                                                    |                                                                                                    | 11. Contract(C) or Grant(G) No.                                                                                                    |
| vienna, virginia 22                                                                                                    | :180                                                                                                    |                                                                                                    | (c) EPA 66-01-6093                                                                                                    |
| · · · · · · · · · · · · · · · · · · ·                                                                                                    | •                                                                                                    |                                                                                                    | (G)                                                                                                    |
| 12. Sponsoring Organization Name a                                                                                                    | nd Address                                                                                                    |                                                                                                    | 13. Type of Report & Period Cove                                                                                                    |
| Office of Noise Abat                                                                                                    | ement and Control                                                                                                    |                                                                                                    |                                                                                                    |
| Washington D C 20                                                                                                    | rotection Agency                                                                                                    |                                                                                                    |                                                                                                    |
|                                                                                                    |                                                                                                    | •                                                                                                    | · · · · ·                                                                                                    |
| 15. Supplementary Notes Repo                                                                                                    | rts describing the Railya                                                                                                    | rd Noise Exposure                                                                                                    | Model (RYNEM) and the                                                                                                    |
| Railyard Noise Expos                                                                                                    | ure Model - Source Submod                                                                                                    | el (RYNEM-S) are a                                                                                                    | available from NTIS.                                                                                                    |
| computer tape contai                                                                                                    | ning all of the related R                                                                                                    | ailyard/Railroad N                                                                                                    | Noise Models is                                                                                                    |
| available from NTIS.                                                                                                    |                                                                                                    |                                                                                                    |                                                                                                    |
| (dunie 448 mildel                                                                                                    |                                                                                                    |                                                                                                    |                                                                                                    |
| data. Section 2.1 p<br>and the computing en<br>computer and run the<br>is a sample output.<br>dix B is a list of k<br>explains how to rest                                                                                                    | rovides a brief overview overview overview over the section 2.3 shows appendix A is a sample see commands which can be nore files which have been                                                                                                    | of the design of t<br>Section 2.2 descr<br>s how to change th<br>ession with the ca<br>used on the WYLBUR<br>archived.                                                                                         | the cash flow model<br>ribes how to access th<br>he data. Section 2.4<br>ish flow model. Appen<br>& system. Appendix C                                                                                                    |
| data. Section 2.1 p<br>and the computing en<br>computer and run the<br>is a sample output.<br>dix B is a list of k<br>explains how to rest                                                                                                    | rovides a brief overview overview overview over the section 2.3 shows appendix A is a sample see over files which have been ore files which have been                                                                                                    | of the design of t<br>Section 2.2 descr<br>s how to change th<br>ession with the ca<br>used on the WYLBUR<br>archived.                                                                                         | the cash flow model<br>ribes how to access th<br>he data. Section 2.4<br>hsh flow model. Appen<br>& system. Appendix C                                                                                                    |
| data. Section 2.1 p<br>and the computing en<br>computer and run the<br>is a sample output.<br>dix B is a list of k<br>explains how to rest                                                                                                    | rovides a brief overview overview overview of vironment it is used in.<br>model. Section 2.3 shows<br>Appendix A is a sample see over files which can be used one files which have been                                                                                                    | of the design of t<br>Section 2.2 descr<br>s how to change th<br>ession with the ca<br>used on the WYLBUR<br>archived.                                                                                         | the cash flow model<br>ribes how to access th<br>he data. Section 2.4<br>ish flow model. Appen<br>& system. Appendix C                                                                                                    |
| data. Section 2.1 p<br>and the computing en<br>computer and run the<br>is a sample output.<br>dix B is a list of k<br>explains how to rest                                                                                                    | rovides a brief overview overview overview of vironment it is used in.<br>model. Section 2.3 shows<br>Appendix A is a sample see over files which have been                                                                                                    | of the design of t<br>Section 2.2 descr<br>s how to change th<br>ession with the ca<br>used on the WYLBUR<br>archived.                                                                                         | the cash flow model<br>ribes how to access th<br>he data. Section 2.4<br>ish flow model. Appen<br>& system. Appendix C                                                                                                    |
| data. Section 2.1 p<br>and the computing em<br>computer and run the<br>is a sample output.<br>dix B is a list of k<br>explains how to rest                                                                                                    | rovides a brief overview overview overview over the section 2.3 shows appendix A is a sample see over files which have been ore files which have been                                                                                                    | of the design of t<br>Section 2.2 descr<br>s how to change th<br>ession with the ca<br>used on the WYLBUR<br>archived.                                                                                         | the cash flow model<br>ribes how to access th<br>he data. Section 2.4<br>hsh flow model. Appen<br>& system. Appendix C                                                                                                    |
| data. Section 2.1 p<br>and the computing em<br>computer and run the<br>is a sample output.<br>dix B is a list of k<br>explains how to rest                                                                                                    | rovides a brief overview overview overview over the section 2.3 shows appendix A is a sample so ey commands which can be nore files which have been                                                                                                    | of the design of t<br>Section 2.2 descr<br>s how to change th<br>ession with the ca<br>used on the WYLBUR<br>archived.                                                                                         | the cash flow model<br>ribes how to access th<br>ne data. Section 2.4<br>sh flow model. Appen<br>a system. Appendix C                                                                                                    |
| <ul> <li>data. Section 2.1 p<br/>and the computing en<br/>computer and run the<br/>is a sample output.<br/>dix B is a list of k<br/>explains how to rest</li> <li>Desument Analysis a. Descriptor</li> </ul>                                                                                                    | rovides a brief overview overview overv | of the design of t<br>Section 2.2 descr<br>s how to change th<br>ession with the ca<br>used on the WYLBUR<br>archived.                                                                                         | the cash flow model<br>ribes how to access th<br>te data. Section 2.4<br>sh flow model. Appen<br>a system. Appendix C                                                                                                    |
| data. Section 2.1 p<br>and the computing en<br>computer and run the<br>is a sample output.<br>dix B is a list of k<br>explains how to rest                                                                                                    | rovides a brief overview overview overview over the section 2.3 shows appendix A is a sample see over the section of the section of the secti | of the design of t<br>Section 2.2 descr<br>s how to change th<br>ession with the ca<br>used on the WYLBUR<br>archived.                                                                                         | the cash flow model<br>ribes how to access th<br>te data. Section 2.4<br>ish flow model. Appen<br>& system. Appendix C                                                                                                    |
| data. Section 2.1 p<br>and the computing en<br>computer and run the<br>is a sample output.<br>dix B is a list of k<br>explains how to rest                                                                                                    | rovides a brief overview overview overview over the section 2.3 shows appendix A is a sample see over the section of the section of the secti | of the design of t<br>Section 2.2 descr<br>s how to change th<br>ession with the ca<br>used on the WYLBUR<br>archived.                                                                                         | the cash flow model<br>ribes how to access th<br>te data. Section 2.4<br>ish flow model. Appen<br>& system. Appendix C                                                                                                    |
| data. Section 2.1 p<br>and the computing em<br>computer and run the<br>is a sample output.<br>dix B is a list of k<br>explains how to rest                                                                                                    | rovides a brief overview overview overview over the section 2.3 shows appendix A is a sample see over the section of the section of the secti | of the design of t<br>Section 2.2 descr<br>s how to change th<br>ession with the ca<br>used on the WYLBUR<br>archived.                                                                                         | the cash flow model<br>ribes how to access th<br>te data. Section 2.4<br>ish flow model. Appen<br>& system. Appendix C                                                                                                    |
| <ul> <li>data. Section 2.1 p<br/>and the computing en<br/>computer and run the<br/>is a sample output.<br/>dix B is a list of k<br/>explains how to rest</li> <li>Desument Analysia a. Descriptor</li> <li>b. identifiers/Open-Ended Terms</li> </ul>                                                                                         | rovides a brief overview overview overview over the section 2.3 shows appendix A is a sample so ey commands which can be nore files which have been                                                                                                    | of the design of t<br>Section 2.2 descr<br>s how to change th<br>ession with the ca<br>used on the WYLBUR<br>archived.                                                                                         | the cash flow model<br>ribes how to access th<br>he data. Section 2.4<br>ish flow model. Appen<br>a system. Appendix C                                                                                                    |
| <ul> <li>Janifers/Open-Ended Terms</li> </ul>                                                                                                    | rovides a brief overview overview overview over the section 2.3 shows appendix A is a sample see over the section of the section of the secti | of the design of t<br>Section 2.2 descr<br>s how to change th<br>ession with the ca<br>used on the WYLBUR<br>archived.                                                                                         | the cash flow model<br>ribes how to access th<br>he data. Section 2.4<br>ish flow model. Appen<br>a system. Appendix C                                                                                                    |
| <ul> <li>Janifers/Open-Ended Terms</li> </ul>                                                                                                    | rovides a brief overview overview overview over the section 2.3 shows appendix A is a sample see over the section of the section of the secti | of the design of t<br>Section 2.2 descr<br>s how to change th<br>ession with the ca<br>used on the WYLBUR<br>archived.                                                                                         | the cash flow model<br>ribes how to access th<br>he data. Section 2.4<br>hsh flow model. Appen<br>a system. Appendix C                                                                                                    |
| <ul> <li>Janifelia Cash Tidwin</li> <li>data. Section 2.1 p</li> <li>and the computing en</li> <li>computer and run the</li> <li>is a sample output.</li> <li>dix B is a list of k</li> <li>explains how to rest</li> </ul>                                                                                                    | rovides a brief overview overview over one of the section 2.3 shows appendix A is a sample see over files which have been ore files which have been                                                                                                    | of the design of t<br>Section 2.2 descr<br>s how to change th<br>ession with the ca<br>used on the WYLBUR<br>archived.                                                                                         | the cash flow model<br>ribes how to access th<br>he data. Section 2.4<br>hsh flow model. Appen<br>a system. Appendix C                                                                                                    |
| <ul> <li>Identifiers/Open-Ended Terms</li> </ul>                                                                                                    | rovides a brief overview overview over the section 2.3 shows appendix A is a sample see over the section of the section of the | of the design of t<br>Section 2.2 descr<br>s how to change th<br>ession with the ca<br>used on the WYLBUR<br>archived.                                                                                         | the cash flow model<br>ribes how to access th<br>he data. Section 2.4<br>hsh flow model. Appen<br>& system. Appendix C                                                                                                    |
| <ul> <li>and the computing en<br/>computer and run the<br/>is a sample output.<br/>dix B is a list of k<br/>explains how to rest</li> <li>Desument Analysis a. Descriptor</li> <li>b. Identifiers/Open-Ended Terms</li> <li>c. COSAT: field/Group</li> </ul>                                                                                  | rovides a brief overview overview over the section 2.3 shows appendix A is a sample see over the section of the section of the | of the design of t<br>Section 2.2 descr<br>s how to change th<br>ession with the ca<br>used on the WYLBUR<br>archived.                                                                                         | the cash flow model<br>ribes how to access th<br>he data. Section 2.4<br>ash flow model. Appen<br>a system. Appendix C                                                                                                    |
| <ul> <li>c. COSAT: Field/Graup</li> <li>k. Availability Statemen;</li> </ul>                                                                                                    | rovides a brief overview overview over the section 2.3 shows appendix A is a sample see over the section of the section of the | of the design of t<br>Section 2.2 descr<br>s how to change th<br>ession with the ca<br>used on the WYLBUR<br>archived.                                                                                         | the cash flow model<br>ribes how to access th<br>te data. Section 2.4<br>sh flow model. Appen<br>a system. Appendix C                                                                                                    |
| <ul> <li>c. COSAT: Fleid/Graup</li> <li>k. Aveilizoillity Statemen;</li> </ul>                                                                                                    | rovides a brief overview overview over the section 2.3 shows appendix A is a sample see over the section of the section of the | 15. Security Class (Thir<br>Unclassif:                                                                                                    | the cash flow model<br>ribes how to access th<br>the data. Section 2.4<br>ish flow model. Appen<br>a system. Appendix C                                                                                                    |
| <ul> <li>c. COBAT: Field/Graup</li> <li>k. Aveilability Stetemen;</li> <li>Release Unlimited</li> <li>restince and run the is a sample cutput. dix B is a list of k explains how to rest</li> </ul>                                                                                                    | rovides a brief overview overview over the section 2.3 shows appendix A is a sample see over the section of the section of the | 19. Security Class (Thin<br>Unclassift<br>20. Security Class (Thin<br>Unclassift)<br>20. Security Class (Thin<br>Unclassift)<br>20. Security Class (Thin<br>Unclassift)                                        | the cash flow model<br>ribes how to access th<br>the data. Section 2.4<br>ish flow model. Appen<br>a system. Appendix C<br>system. Appendix C                                                                                                    |
| <ul> <li>and the computing en<br/>computer and run the<br/>is a sample output.<br/>dix B is a list of k<br/>explains how to rest</li> <li>Desument Ansiyala a. Descriptor</li> <li>b. Identifiers/Open-Ended Terms</li> <li>c. COSATI Field/Group</li> <li>k. Availability Statemen;<br/>Release Unlimited</li> <li>a ANSI-239.18)</li> </ul> | rovides a brief overview overview overview over the section 2.3 shows appendix A is a sample see ey commands which can be to ore files which have been                                                                                                    | 13. Security Class (This<br>Unclassif:<br>23. Security Class (This<br>Unclassif:<br>23. Security Class (This<br>Unclassif:<br>24. Security Class (This<br>Unclassif:<br>25. Security Class (This<br>Unclassif: | Assert)<br>ied<br>Passon)<br>ied<br>Passon)<br>ied<br>Passon)<br>ied<br>Passon<br>Passon |

ì

1.41

# TABLE OF CONTENTS

|     | Section                                    | Page |
|-----|--------------------------------------------|------|
| 2.1 | Overview of WYLBUR and the Cash Flow Model | 2-1  |
| 2.2 | Accessing the Model                        | 2-3  |
| 2.3 | Changing the Data                          | 2-8  |
|     | 2.3.1 Changing Scenarios                   | 2-9  |
|     | 2.3.2 Varying Financial Parameters         | 2-13 |
| 2.4 | Model Outputs                              | 2-17 |
|     |                                            |      |

# Appendices

÷.,

• • ·

.

i

ł

۰.

والمشارا

..

ł

| A | Sample Session with \$CN.EPAJHV.S2KC.CASHFLOW.         | 2-34 |
|---|--------------------------------------------------------|------|
| 8 | Key Commands                                           | 2-41 |
| с | Restoring the Cash Flow Software to On-Line<br>Storage | 2-44 |
| D | Errata Sheets                                          | 2-47 |

-i-

ماللته وبكا

المربية المربية المربية المربية المربية المربية المربية المربية المربية المربية المربية المربية المربية المربية

LIST OF TABLES

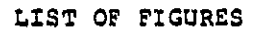

1 Logging on to WYLBUR

. .

 $\left[ \bigcirc \right]$ 

T L

2-4

maine where any

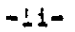

معتقد المراجعة المتراعد المراجع المراجع المراجع والمحد والمراجع والمراجع والمراجع المراجع المراجع

#### VOLUME TWO

#### RAILROAD CASH FLOW MODEL USER'S GUIDE

This volume of the railroad cash flow software documentation describes the use of the railroad cash flow model. It tells how to access the model and how to change the data. It is recommended that the user also read the WYLBUR guide which will aid in understanding this guide. Section 2.1 provides a brief overview of the design of the cash flow model and the computing environment it is used in. Section 2.2 describes how to access the computer and run the model. Section 2.3 shows how to change the data. Section 2.4 is a sample output. Appendix A is a sample session with the cash flow model. Appendix B is a list of key commands which can be used on the WYLBUR system. Appendix C explains how to restore files which have been archived.

# 2.1 Overview of WYLBUR and the Cash Flow Model

ſ

1

ł.

 $T_1$ 

....

Ś.,

٠.

A brief description of the Environmental Protection Agency's Washington Computer Center's (WCC) WYLBUR operating system and the design of the railroad cash flow model will make the operation of the model (presented below) more clear. WCC uses an operating system called WYLBUR in which one can edit files and programs at the terminal in an interactive mode. To actually run a program, however, one must submit the program to the system and then wait. The program is placed in a queue with other programs (these are known as jobs) and the computer runs one at a time. One can change the parameters and data used by the cash flow model interactively, but one must run the model in a batch mode. As a result, one cannot change model parameters while the program is running.

2-1

Another important feature of the WYLBUR system is the Concept of a workspace. A workspace is a temporary storage area in which the user can edit files. Only one file may be introduced into the workspace at a time. To preserve one's editions of a file permanently, one must save the edited file by writing it onto the computer's disk. Saving an edited file destroys the old version of the file if it is stored under the same name. Multiple versions of a file can be preserved, however, by saving each version under a different file name. If one does not save a new version of a file, it will be lost when one leaves the system or introduces a new file to the workspace.

Ę

1.

Υ.

Ì.

÷

ί.

T N

1

1

έ.

2

5

Because WYLBUR does not allow inputs to be changed interactively, a user must modify the key financial parameters if he/she wants to do so before the program is run. These parameters are stored in a data file. In order to avoid the problems which arise when archival files are changed while preserving the ability to make changes in data for experimental purposes, two versions of the data file containing key financial parameters have been set up for the cash flow model. The first is the archival version, which never changes. The second is an editable version of the file, which is stored under a different file name from the archival version and changes each time changes in the data are made. The contents of the editable version of the file can be restored to the archival version by writing the contents of the archival file over the contents of the editable file. This is done by instructing the computer to save the contents of the archival file under the name of the editable file. The mechanics of this process are presented in Section 2.3.2.

### 2.2 Accessing the Model

ł.

....

4

1

ł

ł

۱

1.1

į.

In the second second

( ~~

Instructions in Job Control Language which command the computer to run the railroad cash flow model are contained in a program called "CN.EPAJHV.S2KC.RUNCASH". To access this program, log onto the WYLBUR system of the EPA's Washington Computer Center (WCC).

Accessing the system consists of two steps:

- getting through the telecommunications network to WYLBUR
- 2. logging on to WYLBUR

Step 1 is a fairly mechanical process and is described in flow-chart form (see Figure 1).

Note: the flow-chart is not foolproof. For example, if you can't get the high-frequency tone in two tries, you should try again using another telephone number.

Configuration of the computer terminal:

Main power switch: ON Modem power switch (if separate): ON Mode: HALF DUFLEX Baud rate: 300 Terminal mode: LINE

Note: <CR> means carriage return.

مستعد والمستعد والمراجر والمراجع والمعاد والمعالية والمستحد والمعالية والمعالية والمعادية والمعاد والمعا

2-3

. . . . . . . . . . . . . .

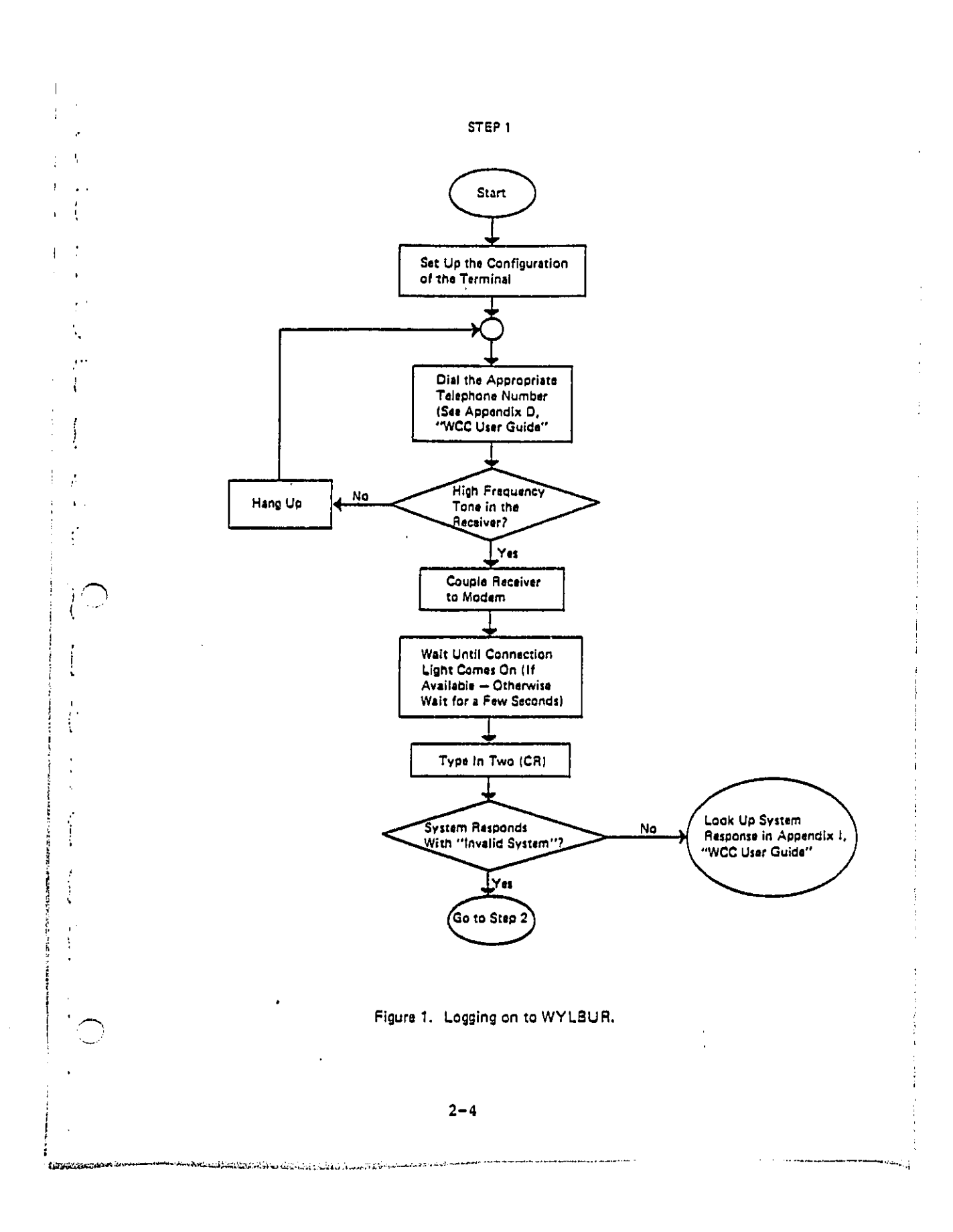

Step 2. If everything in Step 1 goes right, you should get the following message: INVALID SYSTEM WYL<CR>1 READY TO WCC ON sss<sup>2</sup> ILLEGAL TERMINAL TYPE <CR> MODEL 37/38 TELETYPE WYLBUR SYSTEM AT COMNET PORT xx today date time3 USERID ? EPAIII<CR>4 ACCOUNT ? AAAA<CR>5 PASSWORD? PPPPPPPP<CR>6 SPECIFY GLOBAL FORMAT FOR SAVE COMMANDS REPLY - DEFAULT, EDIT, TSO, CARD, OR PRINT FORMAT? CARD<CR>7 COMMAND? You have just successfully logged onto the WYLBUR system. This ends Step 2. LYOU want to log on to the WYLBUR system. 2'sss' is the system number. 3'xx' is the port number. 'today' is today's day of the week. 'date' is today's date. 'time' is the time you succeeded in logging on to WYLBUR. <sup>4</sup>'EPAIII' is your userid check with 5'AAAA' is your user account code your EPA 6'pppppppp' is your password project officer 7Choose one of the above formats

X

1 . .

١.

•••

.

•

į

2

1

.

÷.

4

2-5

مرم تاريخه والمعلمات المدين المراجرة المراجعة أرادتهم وتبرؤ أمنية والمنتقبة والمقتلة أعرادها المراجعة المتعاد عسط عليان

Once one has logged onto the system, the printer control must be set so that the output is 14 in. wide (132 characters). Otherwise, the output will wrap around lines wider than 8 in. and be unreadable. (A printer with 14-in. paper capability must be used.) Set the printer control width to 14 in. width by typing:

SET TERMINAL WIDTH = 132 <CR>

Access to CN.EPAJHV.S2KC.RUNCASH may be obtained by typing:

USE \$CN.EPAJHV.S2KC.RUNCASH<CR>

Note: If the computer responds by typing VOLUME? and you have typed the instruction properly, this means that the cash flow model is no longer available on-line. WCC has stored the cash flow software off-line because it has not been used in more than 2 months. The question VOLUME? asks where the software is located. See Appendix C for instructions on how to bring the software back on-line.

To run the cash flow model, type:

RUN NOTIFY<CR>

. ..

÷

2.1

ţ

5

Notify instructs the computer to inform the user that the program has been run.

The computer will respond by typing:

XXXX IS YOUR JOB NUMBER.

We will be the the two we wanted as the the state of the state of the

where XXXX will be some three- or four-digit job number. Usually between 5 and 30 minutes pass before the program is

run. To determine whether the program has been run yet, type:

LOC XXXX

4

1

1

٠,

17

Ţ

÷.,

where XXXX is your job number. If the computer responds:

JOB XXX IN OUTPUT HOLD

then the job output is ready.

One can leave the system while waiting for the program to run. Instructions on how to leave the system are presented below.

Once the program has been run, one may fetch the output. This is done by typing

FETCH XXXX (CR)

where XXXX is the job number described above.

The computer will reply:

OK TO CLEAR?

the second second second second second second second second second second second second second second second se

This message asks whether the computer can empty the user's workspace to bring the job output in. In this manner, the system seeks to avoid destroying edited files one might wish to save.

The user should respond: YES<CR>

This will bring the cashflow output into the user's workspace.

To list the output, type:

#### LIST<CR>

t

1

÷

4 1

١

The first 610 lines of output will be extraneous material generated by the computer and not relevant to the user of the model. To print out only the necessary output, type:

LIST 610/1500 CC UNN

which instructs the computer to print lines 610 to 1500 of the file, which includes all the relevant output. CC means to use the first character of each line as a carriage control. UNN means to print each line without its WYLBURgenerated line number.

To leave the system, type:

CLEAR TEXT (CR)

which clears the user's workspace, and then type:

LOGOFF<CR>

which terminates contact with the system.

Then hang up the telephone.

# 2.3 Changing the Data

A user may wish to change the data used by the model. This allows sensitivity analyses to be made on the effect of various financial parameters on firm cash flows, and allows data on regulatory costs to be changed. In this manner, the impacts of various regulatory options can be assessed.

# 2.3.1 Changing Scenarios

Cost data for the eight regulatory scenarios are contained in eight separate files as is shown in Table 2-1.

The program also requires net income forecasts for each firm before and after regulation for each scenario. These are contained in eight separate data files. Net income forecasts are provided for the years 1980-2010. The name of each data file is shown in Table 2-2.

As was noted above, the program which runs the cashflow model is called CN.EPAJHV.S2KC.RUNCASH (RUNCASH for short). To change the cost data, one must change the commands concerning cost data in RUNCASH. The first step is to bring RUNCASH into the user's workspace. Type:

USE \$CN.EPAJHV.S2KC.RUNCASH<CR>

If the computer answers:

OK TO CLEAR?

Reply:

ł

۰.

κ.

#### YES<CR>

The next step is to access the command which governs which cost data set is to be used. This is line seven of RUNCASH. The archival version of line seven of RUNCASH reads:

//GO.FT03F001 DD DSN=CN.EPAJHV.S2KC.PVCST1, DISP=SHR

2-9

| TABLE | 2-1 |
|-------|-----|
|-------|-----|

LOCATION OF COST DATA

| SCENARIO |         | FILE NAME               |
|----------|---------|-------------------------|
| I        | (75,65) | \$CN.EPAJHV.S2KC.PVCST1 |
| II       | (70,65) | \$CN.EPAJHV.S2KC.PVCST2 |
| III      | (70,60) | \$CN.EPAJHV.S2KC.PVCST3 |
| IV       | (65,65) | \$CN.EPAJHV.S2KC.PVCST4 |
| v        | (65,60) | \$CN.EPAJHV.S2KC.PVCST5 |
| VI       | (60,65) | \$CN.EPAJHV.S2KC.PVCST6 |
| VII      | (60,60) | \$CN.EPAJHV.S2KC.PVCST7 |
| VIII     | (55,60) | \$CN.EPAJHV.S2KC.PVCST8 |
|          |         |                         |

1

ł

1

÷

ŝ,

.

المتكر إيرانها

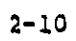

| TABLE | 2-2 |
|-------|-----|
|-------|-----|

1

( )

1

NET INCOME FORECAST DATA FILES

| SC   | ENARIO  | SUFFIX | FILE NAME                 |
|------|---------|--------|---------------------------|
| I    | (75,65) | ONE    | \$CN.EPALYG.S2KC.CAST8ONE |
| II   | (70,65) | TWO    | \$CN.EPALYG.S2KC.CAST8TWO |
| III  | (70,60) | THR    | \$CN.EPALYG.S2KC.CAST8THR |
| IV   | (65,65) | FOU    | \$CN.EPALYG.S2KC.CAST8FOU |
| v    | (65,60) | FIV    | \$CN.EPALYG.S2KC.CAST8FIV |
| VI   | (60,65) | SIX    | \$CN.EPALYG.S2KC.CAST8SIX |
| VII  | (60,60) | SEV    | \$CN.EPALYG.S2KC.CAST8SEV |
| VIII | (55,60) | EIG    | \$CN.EPALYG.S2KC.CAST8EIG |
|      |         |        |                           |

2-11

المتعالمة المتعالمة

"PVCST1" is an instruction which tells the computer to access the cost file containing data on Scenario I. To change the scenario, type:

CHANGE "PVCST1" to "PVCSTX" <CR>

where X is some scenario. For example, typing:

CHANGE "PVCST1" to "PVCST7"<CR>

ł

ŝ

1

Ń

4

33.557.24

will cause the computer to use cost data for scenario 7 (60,65).

The computer will respond by typing the new contents of line 7. This will look like:

//GO.FTØ3FØØ1 DD DSN=CN.EPAJHV.S2KC.PVCST7,DISP=SHR

When the cost data are changed, the net income forecast data must also be changed. The scenario used for the cost data must correspond to that for the net income data or the results will be meaningless. For example, PVCST7 must be used with CAST8SEV. Each of the eight sets of cost data is associated with a unique set of net income forecasts. The instruction which tells the computer which net income forecast data to use is located in line 8 of RUNCASH. Line 8 reads:

//GO.FT24ØØ1 DD DSN=CN.EPALYG.S2KC.CAST8ONE,DISP=SHR

where "CAST8ONE" is the specific instruction to use scenario one. To change scenarios, the "ONE" suffix on "CAST8" must be changed. The suffix which applies to each scenario is shown in Table 2-2.

As is shown in Table 2-2, net income suffixes are the first three letters of the number of the scenario they apply to. To change this suffix, type:

CHANGE "CAST8XXX" TO "CAST8YYY"<CR>

where:

(\*\*\*

1

ſ

{

:

1

1

1

XXX is the current suffix, and YYY is the desired suffix.

For example, typing:

CHANGE "CASTSONE" TO CASTSTWO"<CR>

will cause the computer to use net income forecasts from Scenario II instead of Scenario I.

Once both the cost data and net income forecast data have been changed, follow the sequence of instructions described in Section 2.2 to run the program. The contents of the RUNCASH model will be automatically restored to their archival version (Scenario I) once the workspace is cleared.

# 2.3.2 Varying Financial Parameters

Seven key financial parameters are used in the model. These are the number of firms, the time horizon of the project, the corporate tax rate, investment tax credit, discount rate, inflation rate, and the year noise abatement costs occur. This year is currently 1984. These key financial parameters are contained in the file:

#### CN.EPAJHV.S2KC.MISC

5

1 .

7....

1

ξ.

i

Ę.

1

۱...

Current values, and the line of CN.EPAJHV.S2KC.MISC that each financial parameter appears on, are shown in Table 2-3.

As can be seen, the current time horizon of the project is 31 years, the corporate tax rate is 46 percent, the investment tax credit is 10 percent, discount rate is 11 percent, inflation rate is 8 percent, the construction year is 1984, and there are 40 firms.

These can be changed by accessing CN.EPAJHV.S2KC.MISC as follows:

USE \$CN.EPAJHV.S2KC.MISC

To change the contents of any line, type:

REPLACE X <CR>

where X is some line number.

The computer will type back the line number followed by a decimal point. The user can then type the new value desired. The time horizon must be a two-digit integer (a number from 01 to 99). The corporate tax rate must be a decimal point followed by a two-digit number (.00 to .99), as must be the investment tax credit, discount rate, and inflation rate. The construction year must be a four-digit integer (a year). The number of firms must be a two digit integer (00 to 99).

For example, to change the number of firms, type:

# TABLE 2-3

# KEY FINANCIAL PARAMETERS IN SCN.EPAJHV.S2KC.MISC

| LINE | PARAMETER             | CURRENT VALUE |
|------|-----------------------|---------------|
| 1    | Number of Firms       | 40            |
| 2    | Corporate tax rate    | .46           |
| 3    | Investment tax credit | .10           |
| 4    | Discount rate         | .11           |
| 5    | Inflation rate        | .08           |
| 6    | Construction year     | 1984          |
| 7    | Time Horizon          | 31 years      |

Ć

1

1

Terry and

REPLACE 1<CR>

and then

XX <CR>

ŧ

l

ł

ł

1.

÷

1

L.

٠

.

where XX is a two-digit integer representing the new number of firms.

Once necessary changes have been made, one must save the edited version of MISC. Because one does not want to destroy the archival version of MISC, one saves the editable version of the file. This is done by typing:

SAVE \$CN.EPAJHV.S2KC.MISCEDIT CARD <CR>

Answer YES to the question: REPLACE?

Note: Be sure to type <u>MISCEDIT</u> NOT <u>MISC</u>. If one accidentally writes over the archival version of MISC, one must restore it by bringing it into your workspace, replacing the incorrect data with the original data and saving it again. [SAVE \$CN.EPAJHV.S2KC.MISC] If one is very confused, one may call WCC user support (immediately!) (800-424-9067), tell them what has happened, and they can restore the contents of the file.

Then, one can run the program following the steps outlined in Section 2.2.

After the program has run, one should restore values of the financial parameters in MISCEDIT to their archival values in MISC. Type:

CLEAR TEXT <CR>

to flush the RUNCASH model from the workspace.

ومستعمده والمرد والمحمد ووالعدارة المبلا فالاستكار ليعتد كارته البها والاستدأوة وولدان تتركف ومواسية

2-16

------

Type:

1 1.

1

7

ł

2

.

USE \$CN.EPAJHV.S2KC.MISC

and then:

SAVE \$CN.EPAJHV.S2KC.MISCEDIT

to restore the editable version to its original contents. Then clear the workspace and continue the session.

The preceding section will be more clear if the user has read the WYLBUR GUIDE, available from the Washington Computer Center. A sample computer session is presented in Appendix A.

#### 2.4 Model Outputs

The cash flow model produces six distinct sets of results. These results are very easily interpreted.

The first set of results, marked "A" on the attached copy of the model output, simply reproduces the key financial parameters used in the model. Each parameter appears below or next to its title. For example, .08 appears next to "Inflation Rate" indicating 8 percent inflation is assumed within the model. 40 appears below "Number of Firms" to indicate there are 40 firms in the sample set. Other parameters are the corporate tax rates, the investment tax credit, discount rate, time horizon and implementation year.

The next set of results, marked "B", in the attached copies of the output, are intermediate results of the analysis. These intermediate results include present discounted values of the post-regulatory investment cost, operating and maintenance expenses, the tax savings because of depreciation, and cash flows under each of the three data sets described above. To save programming time, each firm was assigned a number. This number is printed instead of the firm's name. This number appears in the first column of output in each set of firm-specific results.

ſ

.

r ...

L

,...

1

ł

Ľ,

ŧ

1

ł

1

4

.

÷

í

к

معد المغالبة والمناهمة المناسمة

The correspondence of each firm to its number is shown in the list below:

1. Atchison, Topeka and Santa Fe 2. Baltimore and Ohio 3. Bessemer and Lake Erie 4. Boston and Maine 5. Burlington Northern Chesapeake and Ohio
 Chicago and North Western 8. Chicago, Milwaukee, St. Paul and Pacific 9. Chicago, Rock Island, and Pacific 10. Clinchfield 11. Colorado and Southern 12. Conrail 13. Delaware and Hudson Denver and Rio Grande Western 14. 15. Detroit, Toledo, and Ironton 16. Duluth, Misabe, and Iron Range 17. Elgin, Joliet, and Eastern 18. Florida East Coast 19. Fort Worth and Denver Grand Trunk Western 20. 21. Illinois Central Gulf 22. Kansas City Southern 23. Long Island Railroad 24. Louisville and Nashville Missouri Pacific 25. 26. Missouri-Kansas-Texas 27. Norfolk and Western 28. Pittsburgh and Lake Erie 29. St. Louis - San Francisco 30. St. Louis - Southwestern 31. Seaboard Coast Line 32. Soo Line 33. Southern Pacific 34. Union Pacific 35. Western Maryland

a contract of the second state of the second state of the second s

الا مستقدم المراجع المراجع والمراجع المراجع المراجع المراجع المراجع المراجع المراجع والمراجع و

Western Pacific
 Alabama Great Southern
 Central of Georgia
 Cincinnati, New Orleans, Texas Pacific
 Southern Railway

1

1

1

:

ł

1

4

۰.

For example, firm 1 is the Atchison, Topeka and Santa Fe. The present value of its investment costs are \$41.074 million.

The next set of results, marked "C", is a firm-specific list of the net worth base used by the model. This net worth is a straight-line extrapolation of 1973 to 1978 trends in firm net worth to 1980. This extrapolation of net worth was made to allow for a realistic 1980 net worth to use in the model. Actual 1980 net worth data was not available.

The next set of results, marked "D", is quite large. It is a firm specific compilation of the net present value of future cash flows (DCF) before and after regulation. It also shows the change in DCF due to regulation. DCF is shown under all three assumptions about the basis for cash flows (historical, baseline forecast, and "profit-maximization" forecast).

The section of results marked "E" shows the most important results of the cash flow model. These are firmspecific ratios of DCF to NW under the three assumptions about cash flows. These ratios are for firms after compliance. Pre-compliance ratios can be obtained by running the model with zero compliance costs. Firms with an asterisk in their ratio columns had zero or negative net worth. As a result, the ratio of DCF to NW for these firms is meaningless.

The final set of results, marked "F", present firmspecific initial compliance costs. A total for all firms is shown at the bottom of the column.

ł

1

The results attached are a sample run for illustrative purposes only and do not represent any of the regulatory scenarios.

2-20

المعقود وترج الترجو ومعادية فالمحفظ المكترة وتعاقمه الا

| ~                          | <b>`</b>                                   |                                | n an an an an an an an an an an an an an | · · · · · · · ·              | a i ang i i ng       | n a service<br>N    |          |
|----------------------------|--------------------------------------------|--------------------------------|------------------------------------------|------------------------------|----------------------|---------------------|----------|
| іныск (р<br>40<br>Ах Каттт | н ікліі — Гімі Іллі<br>— Ф. 440 — Гілі — П | 612001-00 1-160.0001<br>       | 161-1646-06533600-7666<br>               | KA101 0.000                  | Ą                    |                     |          |
|                            | J                                          |                                | 13                                       | <del>] جنب م</del>           |                      |                     | ······   |
|                            | •                                          |                                | THEREPARE READER                         | N                            |                      |                     | <b>`</b> |
| 1.460                      | PRESENT VALUE                              | PREBENT VALUE                  | FREGENT VALUE<br>DE DELVERATION          | PREDEDI V                    | AT HE OF CASH        | FL DM               |          |
|                            |                                            | HA LIIVEHANCE<br>************* | ************                             | 1115740213AL<br>888888888888 | uadel 180<br>******* | FORECABT<br>******* |          |
| I.                         | 41.074                                     | 0.0                            | 4.404                                    | 2413.345                     | 4471.520             | 4471.531            |          |
| 2                          | 44.160                                     | 0.0                            | 4.091                                    | 1445-444                     | 3052.257             | 3052.745            |          |
| а                          | 1.493                                      | 0,0                            | 0.237                                    | 182,327                      | 1209.414             | 1209.410            |          |
| 4                          | 5.042                                      | 0.0                            | 0.745                                    | -178.494                     | 172.555              | 172.555             |          |
| ħ                          | 64.671                                     | Ø.0                            | 10.930                                   | 2014.035                     | 4247.152             | 6367.173            |          |
| 4                          | 29.435                                     | 0.0                            | 4,532                                    | 1392,955                     | 1320,4002            | 1320.007            |          |
| 2                          | 34.909                                     | 0.0                            | 5.269                                    | -91,170                      | 1920.159             | 1920.173            |          |
| н                          | 0.0                                        | 0.0                            | 0.0                                      | -707.591                     | -220.010             | -450.004            |          |
| <b>y</b>                   | 0.0                                        | 0.0                            | 0.0                                      | - 744.032                    | 433.353              | 4331357             |          |
| 10                         | 0.0                                        | 0.0                            | 0.0                                      | 0.0                          | 221.141              | 221.141             |          |
| 11                         | 2.404                                      | 0.0                            | 0+304                                    | 67.344                       | 1111.044             | 141.647             |          |
| 13                         | 144.281                                    | 0.0                            | 24.402                                   | -14053,900                   | -7335.037            | -7334+900           |          |
| 1.4                        | 1.440                                      | 0.0                            | 6.473                                    | -110.530                     | -24.259              | -24.28H             |          |
| 14 . ·                     | 4.443                                      | 0.0                            | 1.102                                    | 610.619                      | 1402.010             | 1402.023            |          |
| 15                         | 3.147                                      | 0.0                            | 0.505                                    | 54.057                       | 137.954              | 137.957             |          |
| 14                         | 1.953                                      | 0.0                            | 0.395                                    | 1834-449                     | 589.424              | 587.427             |          |
| 17                         | 3.476                                      | 0.0                            | 0.564                                    | 400.307                      | 500+007              | 500,007             |          |
| 111                        | 1.945                                      | ü.0                            | 0.397                                    | 200,504                      | 404.992              | 404.993             |          |
| 14                         | 2,543                                      | 0.0                            | 0.301                                    | 25,402                       | 260,443              | 260.444             |          |
| 20                         | 5.474                                      | 0.0                            | 0.295                                    | ~421,533                     | 5301750              | 540,750             |          |
| 121                        | 40.420                                     | 0.0                            | 4.400                                    | 530.212                      | 1220.088             | 1570,697            |          |

t

•

e f

1

1

۱.

¥.

3

١

a.

÷

| $\sim$ |         | ير بر يوهر موج موج م | · · · · · · · · · · · · · · · · · · · | •••••••••••••••••••••••••••••••••••••• | , , , , , , , , , , , , , , , , , , , |           | ~ / |
|--------|---------|----------------------|---------------------------------------|----------------------------------------|---------------------------------------|-----------|-----|
| 19.8   | 5.974   | 0.0                  | 0.737                                 | 1112.202                               | 1140.276                              | 1140.290  |     |
| 23     | 1.414   | 0,0                  | 0.234                                 | 31.157                                 | 4.917                                 | 6,212     |     |
| 33     | 231,400 | 0.0                  | .1. 694                               | . 201.941                              | 1045-438                              | 1047.954  |     |
| 285    | 41.741  | 0,0                  | 4,540                                 | 2099,230                               | 6172,723                              | 6172.715  |     |
| 26     | 0.053   | 0.0                  | 1,2.10                                | -150,413                               | 275.070                               | 225.800   |     |
| 27     | 45.093  | 0.0                  | 4.935                                 | 3355.430                               | 6924.154                              | 6924.104  |     |
| 20     | 3.140   | 0.0                  | 0.400                                 | 250,002                                | 365,863                               | 366,863   |     |
| 29     | 17.070  | 0.0                  | 2,720                                 | 453,035                                | 1475-152                              | 1476.160  |     |
| 40     | 6.490   | 0.0                  | 0.997                                 | 1233,709                               | 1231.990                              | 1532+004  |     |
| 31     | 34+404  | 0,0                  | 5.452                                 | .1074.126                              | 2644.274                              | 2644,201  |     |
| .ao    | 10.401  | 0.0                  | 1.590                                 | 584,293                                | 1524.919                              | 1526.923  |     |
| 43     | 45,020  | 0,0                  | 7.520                                 | 2447.306                               | 5231.496                              | \$231.500 |     |
| 34     | 30,024  | 0.0                  | 4,932                                 | 3994.517                               | 9412.730                              | 9412+234  |     |
| 35     | 5,797   | 0.0                  | 0+920                                 | 147,450                                | 327.400                               | 327,409   |     |
| а£     | 4.144   | 0.0                  | . 0.459                               | -304,232                               | -2539.277                             | -2539.275 |     |
| 32     | 0.0     | 0.0                  | 0.0                                   | 245,927                                | 503.017                               | 503+012   |     |
| 30     | 4.265   | 0.0                  | 1.047                                 | 577.400                                | 1349+724                              | 1349,727  |     |
| ЗУ     | 0.432   | 0.0                  | 0.055                                 | 0.0                                    | 049.650                               | 019.650   |     |
| 10     | 33,100  | 0.0                  | 5,371                                 | 2044.980                               | 3510.204                              | 3510,200  |     |
|        |         |                      |                                       |                                        |                                       |           |     |

٠

٠

•,•

•

| $\sim$                                                                   |                                                                                                    |       |            |        | , | · · · · · · · · · · · · · · · · · · · |  |
|--------------------------------------------------------------------------|----------------------------------------------------------------------------------------------------|-------|------------|--------|---|---------------------------------------|--|
| 970 80° E Llúk                                                           | ETT EXTRACTO ATEN TO 1                                                                                                    | 19000 |            |        | • |                                       |  |
| f Histi                                                                  | NET MORTH<br>CHARLE TORISO                                                                                                    |       |            |        |   |                                       |  |
| 123454709012345470901222250990143333<br>111111122222454709013333<br>3333 | $\begin{array}{c} 1\ 411.519\\ 029.021\\ 125.029\\ 0.0\\ 2004.904\\ 014.047\\ 20.030\\ 140.641\\ 23.956\\ 0.0\\ 0.454\\ 5.104\\ 222.107\\ 42.747\\ 74.035\\ 09.456\\ 5.104\\ 227.107\\ 42.747\\ 74.035\\ 09.456\\ 109.456\\ 109.456\\ 109.456\\ 411.659\\ 450.010\\ 131.493\\ 0.0\\ 474.647\\ 000.314\\ -42.243\\ 1245.226\\ 150.425\\ 233.648\\ 245.974\\ 1195.605\\ 104.147\\ 1556,700\\ 1309.143\\ 05.035\\ -41.695\\ 92.093\\ \end{array}$ |       | <b>C</b> . | ۱<br>۲ |   | ۱<br>۳                                |  |
| .111<br>.59<br>40                                                        | 0:4.474<br>0.0<br>1334.444                                                                                                    |       |            |        |   |                                       |  |

## нет риевент олгос иг битике саян быш анагуята Ваазаабыяраахоталарыярарыярарыярарыярары

. . .....

.-- ....

......

| LRH HANC | •                                                       | HIBIORICAL AVERAGE<br>(HILLIONB) | DADIN THE FORECAST<br>(HTTLEDAS) | CONCLIANCE FOREGARI<br>OTLLIONS) |
|----------|---------------------------------------------------------|----------------------------------|----------------------------------|----------------------------------|
| L        | NEV OF FUTURE<br>RASH FLOU- DO<br>RUMPLTANCE            | 1001.045                         | 6320,000<br>V                    | HIT APPLECADLE                   |
| I        | нру ор риунке<br>Саян решь итти<br>Советалосе           | 967.177                          | 5125.320                         | 5225.340                         |
| 1        | CHANNE                                                  | 34.6411                          | 34.472                           | нит аррытсавсе                   |
| 2        | npv of future<br>Cash floh - No<br>Complance            | 405 <b>,</b> 433                 | 3222.936                         | нат аррытальте                   |
| 21       | nfo of future<br>Cabit Flon – ul m<br>Cobit-lance       | 248.345                          | 21 US . 650                      | 2105.647                         |
| 2        | CHANDE                                                  | 37.220                           | 37.270                           | NOT APPLICABLE                   |
| 3        | NEV OF FUTURE<br>CASH FLOU- NO<br>CONPLIANCE            | 37,290                           | 1164.507                         | ног аррітсанів                   |
| 3        | NEV OF FOTORE<br>CASH FLOU- ATTO<br>CONCLEMENCE         | 35,042                           | 1143+131                         | 1133                             |
| 3        | CHARGE                                                  | 1,455                            | 1.454                            | nov applicance                   |
| 4        | HEV OF FUTURE<br>CABH FLOUM HD<br>COBET JANGE           | 170 - 394                        | 122,555                          | not applicate e                  |
| 4        | HPV OF FUTIRE<br>CASH FLOW+ MTHI<br>CORPT FANCE         | -102.944                         | 140+207                          | 160.200                          |
| 4        | CUARDE                                                  | 4,240                            | 4 - 244                          | нот аррытсаны:                   |
| 8        | 869 - 60 - 604 682<br>6566 - 6460 - 765<br>6686 - 64666 | 70 <b>,</b> 1178                 | 4100+244                         | инт арретсова е                  |
| ti.      | 1099-01" (44) 086<br>6460-01-040                        | - 1391405                        | 4121+492                         | 1121.512                         |

50,754

PADE 4

REF APPLICABLE

والمراجع والمعاد الومنان المدعة وتعاطمه

٦

-----

CHART

ti

·· ·.

)

н.

·····

585,254

| RH HANG    |                                                            | HEBTORICAL AVER<br>(HTLL TOND) | PABLETING FORECAST<br>(H111,1008) | 001094,1 ADOF - 1 4081,0 ADV<br>41411,1, TOBS 0 |
|------------|------------------------------------------------------------|--------------------------------|-----------------------------------|-------------------------------------------------|
| 4          | HPV OF FOTORE<br>CAGN FLOW - NO<br>COMPLIANCE              | 542.109                        | 103.634                           | нот арм теан е                                  |
| ٨          | DPO DE COTURE<br>LASU FLOU - PUTU<br>CODELJANCE            | 124 - 494<br>-                 | 457+121                           | 457,134                                         |
| 4          | снанов                                                     | 24.915                         | 24.915                            | > NOT APPLICABLE                                |
| 7          | nev of Future<br>Cash Flove no<br>Cobrt fange              | -119.208                       | 1872, 121                         | ИОТ АРРЕЛСАЮ.Е                                  |
| 2          | HEV DE FUTURE<br>CABILELOID- UTTU<br>COMPLETANCE           | -140.929                       | 1022.400                          | 1832.414                                        |
| 2          | CHAINE                                                     | 29.721                         | 29, 721                           | NDT APPLICABLE                                  |
| ů          | NEV OF FUTURE<br>CASH FLOU- DA<br>COMELIANCE ,             | -11411.4.1??                   | -010.054                          | nut applitum.e                                  |
| <b>4</b> 1 | nev of future<br>Carli Flow- With<br>Compliance            | -040.432                       | -014.051                          | -818,045                                        |
| a -        | CHARDE                                                     | 0.0                            | 0.0                               | HOT APPLICABLE                                  |
| Ŷ          | NEO OF FUTURE<br>CASH FLAU- NA<br>CANULTANCE               | - 7114 , 9119                  | 407.394                           | NOT APPLICABLE                                  |
| *)         | 1099-047-1701042<br>66631-1-1.0047-44-104<br>606491,168666 | Yu4 , Yuy                      | 407.376                           | 407.401                                         |
| 9          | CHAIGE                                                     | 0.0                            | 0.0                               | NOT APPLICABLE                                  |
| 10         | 1940-00" ("MORAL")<br>(CARAO (MORAL")<br>(CARAO (MORAL")   | 4.0                            | 221,111                           | NUT APPLICAUL                                   |
| 10         | MPV (H FRITURE<br>CASH FLOW) MITH<br>CARPY TANCE           | ø.0                            | 221.431                           | 221,141                                         |
| 10         | CHARDE                                                     | <b>ö.</b> B                    | 0.0                               | нят аррысаы с                                   |

....

2-25

.

. .

۰.

.

|          |                                                  |                                   | LANCE THE CONTRACT                 | PONEL LAURE CORPORT |
|----------|--------------------------------------------------|-----------------------------------|------------------------------------|---------------------|
| ивн пане |                                                  | HTHIDKICAL AVERAGE<br>(HTLL IONR) | 16661 I. THE PORTOND<br>(ATLL IMB) | CHILL MHS)          |
| 11       | NEV OF FOTORE<br>CAUL FLOW- HO<br>COMPLIANCE     | -19.344                           | 94,456                             | NOT 6113.4Cold.E    |
| 11       | HEV OF FUTURE<br>CASH FLOD— UTU<br>CORPLIANCE    | 21,383                            | 92,936                             | 92,937              |
| 11       | CHANGE                                           | 2,020                             | 2.020                              | NOT APPLICADLE      |
| 42       | HEV OF FUTURE<br>CABU FLOUP NO<br>CORPLIANCE     | -17233.533                        | -7014,570                          | NOT APPLICADLE      |
| 13       | NEV OF FUTURE<br>CABIL FLOU- WITH<br>CONFLIANCE  | -17073.320                        | -7154,367                          | -7154.320           |
| 12       | CHANDE                                           | 139.797                           | 139.292                            | NOT APPLICABLE      |
| 13       | NPV OF FUTURE<br>CASH FLOU- NO<br>CUMPLIANCE     | -123.717                          | -27,445                            | нот аррытран.е      |
| 13       | ні∨ (у ғытыке<br>Саби Геор+ Мети<br>Сонсе сансе  | -127.303                          | -33,413                            | -33.411             |
| 13       | CHANDE                                           | 3.942                             | 3.967                              | NOT APPLICABLE      |
| 14       | npv of future<br>Cash floh- no<br>Complitance    | 391 - 4.11                        | 1175,431                           | ныт аррі ісані.С    |
| 34       | MAY OF FUTURE<br>CASH FLOW - MITH<br>CUMPI TANCE | 305.471                           | 1170.070                           | 1170.079            |
| 14       | снанае                                           | 5.541                             | 5.541                              | HOT APPLICABLE      |
| 15       | ney of future<br>Cashi Floh- no<br>Convetance    | -90,804                           | 95,210                             | nut Applicante      |
| 15       | ARY OF FOLDRE<br>CASH FLAN - MITH<br>COMPLIANCE  | -101.440                          | 92.544                             | 92.566              |
| 15       | CHADDLE                                          | 2.444                             | 2.444                              | HOY APPLICABLE      |

----

and a second second second second second second second second second second second second second second second

# . . . . . . . . . . . . . . . . . . . . . . . . . . بالمصبيح مدديات

.

, \_\_\_\_\_

| FIRM NAME |                                                 | NISTORICAL AVERADE<br>(NILLIONG) | DASELINE FORECAST<br>(HILLIONS) | COMPLIANCE FORECAST<br>(HILLIONS)       |
|-----------|-------------------------------------------------|----------------------------------|---------------------------------|-----------------------------------------|
| 14        | NEV OF FUTURE<br>CASH FLUU- NO<br>CONTLIANCE    | 189.434                          | 515.390                         | NDT APPLICANLE                          |
| 14        | NPV OF FUTURE<br>CASH FLUH- HTM<br>COMPLIANCE   | 157.977                          | 513,733                         | . F 513.734                             |
| 14        | CHANBE                                          | 1.452                            | 1.357                           | NOT APPLICABLE                          |
| 17        | NPV OF FUTURE<br>CASH FLOW- NO<br>COMPLIANCE    | 310.759                          | 499,170                         | NUT АРР. ІСАН.Е                         |
| 17        | NPV OF FUTURE<br>CABN FLOW- HTTU<br>COMPLIANCE  | 315.024                          | 494.245                         | 476.246                                 |
| 17        | CHANGE                                          | 2,933                            | 2,433                           | - NUT APPLICABLE                        |
| 111       | NPO OF FURDAE<br>CASH FLOU- NO<br>CONCLIANCE    | • 124.095                        | 470,501                         | NHT APPLICABLE                          |
| 10        | NPV OF FUTURE<br>CABN FLOU- WITH<br>COMPLIANCE  | 122.427                          | 476.033                         | 476.033                                 |
| 1 C)      | CHANDE                                          | 1.440                            | 144.1                           | RUT APPLICABLE                          |
| 19        | HPV OF FOTORE<br>CASH FLOV- NO<br>CONTLIANCE    | -17.625                          | 217.337                         | иат армалсын.е                          |
| 19        | нру об битлие<br>Слян Гган- ОТО<br>Соща Гансе   | - 19.705                         | 215,174                         | 245.177                                 |
| 19        | CHAIRDE                                         | 2.141                            | 2,131                           | NOT APPLICABLE                          |
| 20        | MAY OF FOTORE<br>PAGE FOODS NO<br>COLONI FAMILE | -533.191                         | 119.091                         | hut Applitable                          |
| 20        | 889 (8) FALLOR<br>CASH FLOU- ALTR<br>CORPLEADDE | -637+625                         | 114,104                         | 114.402                                 |
| 20        | 616405                                          | ન . હામન                         | 1, 685 🔹                        | NOT APPERCAULE                          |
| ·         |                                                 | · · ·                            | •                               | • • • • • • • • • • • • • • • • • • • • |

•

#### PAGE 4

والمالية المتحادث والمتحادة والمتحادث والمحادث والمحادث وال

. .

٩,

• • •

. .....

NET PREDENT VALUE OF FATURE CASH FLOW ANALYSIS

1

.

. . . . .

.•

•

.

CONTRACTOR OF

| F TRU NAME |                                                   | HIBTORICAL AVERAGE<br>(HTLLTORB) | Dabel Inc. Forecast<br>(0011. LONG) | Compliance Forecast<br>(Millione) |
|------------|---------------------------------------------------|----------------------------------|-------------------------------------|-----------------------------------|
| 21         | NPV OF FUTURE<br>CASH FLU4- NO<br>CORFL TANCE     | -119.301                         | 912,071                             | NOT APPLICABLE                    |
| 21         | HPV OF FUTURE<br>CABH FLURI- STTH<br>COUPLIANCE   | ~145.041                         | 806,331                             | , DU6, 339                        |
| 21         | CHANDE                                            | 25.740                           | 25.740                              | HUT APPLICABLE                    |
| 22         | nev ne future<br>Cash Flow- no<br>Conut tange     | 56.0Y4                           | 1014.603                            | нот аррысацие                     |
| 22         | m°V of fotore<br>Cabi Flow- Nith<br>Compliance    | 51.048                           | 1011.557                            | 1011.559                          |
| 22         | CHARGE                                            | 5.045                            | 5,014                               | NOT APPETCABLE                    |
| 23         | NG4 OF FUTURE<br>CABU FLOW- HU<br>EDHPL LANCE     | · 31.157                         | 6.217                               | ' HOT APPLICABLE                  |
| 23         | ni-u of future<br>Cash Fluh- ni th<br>Conu-liance | 24.477                           | 5.037                               | 5+037                             |
| 93         | CHANDE                                            | 1.100                            | £.100                               | HOT APPLICABLE                    |
| 24         | ney of fiture<br>Cam fidu- no<br>Conflitance      | 227.097                          | 1393.093                            | нот арря.Ісан.е                   |
| 24         | NEV OF FOLDRE<br>CASH FLOH- HITH<br>CORPLIANCE    | 207.409                          | 1373.401                            | 1373+416                          |
| 214        | CHAIRDE                                           | 19.493                           | 19.692                              | ROT APPLICABLE                    |
| 32         | nev of fature<br>Cabl Flau- Ro<br>Cubbi Cards -   | 1390.919                         | 8373.410                            | нот Арті. Ісалі е                 |
| 399)       | MPY OF FOTORE<br>CASH FLOW- MILL<br>COMPLIANCE    | (243, 71)                        | 5.137.207                           | 5337,230                          |
| 1981       | CHANGE                                            | 35.501                           | 36-203                              | NIT APPLICABLE                    |

PAGE 5

:

.

# NET PREBENI VALUE OF FUTURE CASH FLOW ANALYCES \*\*\*\*\*\*\*\*\*\*

. . .

| IGH NAME |                                                       | HIGTORICAL AVERAGE<br>(HILLIBHS) | DABELINE FORECAST<br>(HILLIONS) | CONFLIANCE FURECASI<br>(HILLIONS) |
|----------|-------------------------------------------------------|----------------------------------|---------------------------------|-----------------------------------|
| 24       | NPV OF FUTIRE<br>CABILFLOR- ND<br>CONPLIANCE          | -108.350                         | 410.141                         | NOT APPLICADLE                    |
| 34       | HPV OF FUTURE<br>CASH FLOW- HITH<br>COMPLIANCE        | +115,373                         | 311.314                         | 311.320                           |
| 24       | CHARGE                                                | 4,023                            | 5.023                           | NUT APPLICADLE                    |
| 37       | NPV OF FUTURE<br>Cash Flau- Ho<br>Compliance          | 2390.395                         | 5424.937                        | HUT APPLICADLE                    |
| 27       | NEV OF FUTURE<br>CASH FLOW- WITH<br>COMPLIANCE        | 2352.234                         | fi620,777                       | 5620.797                          |
| 92       | CHANDE                                                | 30.159                           | 30.140                          | HOT APPLICABLE                    |
| 20       | NEV OF FUTURE<br>CABN FLOW- NO<br>COBPLIANCE          | 107.377                          | 214.230                         | NOT APPILICABLE                   |
| 28       | nfy of Future<br>Cabi Flau- With<br>Compliance        | 104.705                          | 213.845                         | 213.565                           |
| 20       | CHAHOE                                                | 2.472                            | 2.472                           | нот аррытсаные                    |
| 29       | NEV OF FUTURE<br>CABILFLOW- NO<br>CONTLANCE           | 214.997                          | 1243.114                        | NUT APPLICAN-E                    |
| 29       | ng-V of Future<br>Cash Flou- Mith<br>Compliance       | 205.455                          | 1200.772                        | 1228.740                          |
| 29       | CHANDE                                                | 14,342                           | 14.342                          | HOT APPLICADLE                    |
| 30       | nov of Filine<br>Cash Flond No<br>Compliance          | 967.012                          | 1364.022                        | NOT APPLICADLE                    |
| .50      | niyo dif Faranke<br>BAGII FA DA- MTAL<br>GORDA TANGLI | 962.311                          | 1240.520                        | 1240.534                          |
| 30       | снаяов                                                | 6.502                            | 5.502 •                         | HIT APPLICABLE                    |

PhOE &

.....

,

:

٠,

 $\overline{}$ 

# NET CREMENT VALUE OF LUTURE CASH FLOW ANALYSIS

....

<u>r</u> --

| FTRH HAME  |                                                  | HIDTORICAL AVERAGE<br>(HILLIGHD) . | DASCLINE FORECAST<br>OTLLIONS) | COMPLIANCE FORECAST<br>(HILLIONS) |
|------------|--------------------------------------------------|------------------------------------|--------------------------------|-----------------------------------|
| 31         | NEV OF FUTURE<br>CABN FLOW- ND<br>COURT TANEC    | 820.521                            | 148.659                        | NOT APPLICABLE                    |
| 31         | NEV OF FUTURE<br>CASH FLDH- WITH<br>CONFLIANCE   | 249.571                            | 1419,719                       | 1419.724                          |
| 31         | CHANGE                                           | 20.930                             | 20,950                         | HOT APPLICABLE                    |
| 32         | nev of future<br>Cash Fluh— no<br>Compliance     | 402.144                            | 1342.772                       | , HUT APPLICABLE                  |
| 32         | NEV OF FOTORE<br>CASH FLOW- OTH<br>COMPLIANCE    | 393.055                            | 1333.400                       | 1333.405                          |
| 42         | CHAHOF .                                         | 9.091                              | 9.091                          | ROT APPLICABLE                    |
| 3.8)       | NPV OF FUTURE<br>Cash Flou- Ho<br>Compliance     | 691.527                            | 3675.717                       | нот аррытсаные                    |
| 33         | HPV OF FUTURE<br>DABIL FLOW- WITH<br>COMPLIANCE  | u53.220                            | 3637,417                       | 3637.422                          |
| 33         | CHARGE                                           | 30.399                             | 30.299                         | NOT APPLICABLE                    |
| <b>3</b> 4 | HPV OF FUTURE<br>GASH FLOW- NB<br>GUNPLIANCE     | 2407.374                           | 11023,584                      | ант аррытсан с                    |
| 34         | npv nf fotore<br>Rafit fenr with<br>Cond. Land   | 9581.434                           | 7997.645                       | 7447.640                          |
| .11        | CHAINIE                                          | 25,930                             | 35.941                         | NUT APPLICABLE                    |
| 35         | neo de future<br>Catal el dio du<br>Complitance  | 41.622                             | 241,572                        | ны арг. Сан.С                     |
| 315        | ney of Thibre<br>Cable PLDU DITH<br>Corpt. Lance | 76.754                             | 236,204                        | 236.704                           |
| 384        | 0002000                                          | 4.840                              | 4.060                          | нот бругісан.Е                    |
|            |                                                  |                                    |                                |                                   |

2-30

-----

PARE 7

# HET PREBENT VALUE OF FUTURE CASH FLOW ANALYBIG

-

.. .

.

in a sur ann a

.

| Firn Hand |                                                 | HEBERETCAL AVERAGE<br>(OTLEENDED) | DABELTHE FORECADT<br>(BULLIDH9) | Compliance Forecast<br>(MILLIONS) |
|-----------|-------------------------------------------------|-----------------------------------|---------------------------------|-----------------------------------|
| 46        | HFV OF FUTURE<br>Cash Flou- Ho<br>Cobrt Taince  | -344,537                          | -2497.582                       | • NOT APPLICAULE                  |
| 34        | HEV OF FUTURE<br>CASH FLOW- WITH<br>COMPLIANCE  | -3411,042                         | -2501.007                       | -2501,005                         |
| 34        | CHANDE                                          | 3.505                             | 3,505                           | HOT APPLICADLE                    |
| 37        | NEV OF FUTURE<br>Cami Flow - Ho<br>Congaliance  | 173.032                           | 490.122                         | HOT APPLICABLE                    |
| VE        | npv of future<br>Cash flaw- uth                 | 173+032                           | 490.122                         | 490.123                           |
| •         | Confl Tance                                     |                                   |                                 |                                   |
| 32        | CHANDE                                          | . 0.0                             | 0.0                             | Not Appl. Icaule                  |
| 30        | NPO OF FUTURE<br>CASH FLAN - NO<br>CONFLIANCE   | 353.012                           | 1;25.050                        | NOT APPLICABLE                    |
| 416       | NPV OF FUTURE<br>Cash Flou- uith<br>Compliance  | 347.794                           | 1119.832                        | 1119.033                          |
| 30        | CHANDE                                          | 5.210                             | 5.210                           | HOT APPLICADLE                    |
| 39        | NPV OF FOTORE<br>Cash Fluid- nd<br>Compliance   | 0.0                               | 849.450                         | hut applicate                     |
|           | npo of future<br>Cabi Flow - With<br>Compliance | -0.247                            | 1147.391                        | 844.391                           |
| 44        | CHANDE                                          | 0.247                             | 0.247                           | HOT APPLICADLE                    |
| 40        | нео об битаке<br>Слан Гени- На<br>Советлон в    | 731.649                           | 2104.923                        | NUT APPLICAN E                    |
| 40        | HPV OF FUTURE<br>CASH FLOH- UTIU<br>COMPLIANCE  | 763,010                           |                                 | 2157.110                          |
| 41)       | BhahGE                                          | 27.1169                           | 22.109                          | ны аррысан е                      |

PAGE 0

· ,

2-31

1.1

|              |                          | RATIO ()F 1)PVF(<br> ********** | ижжжахажжата инсти<br>ижжжахажжата инсти | 1         |   |
|--------------|--------------------------|---------------------------------|------------------------------------------|-----------|---|
| F1RN<br>**** | 1119TURICAL<br>********* | ДЛВЕЦТИЕ<br>******              | FORECAST<br>*******                      |           |   |
| 1            | 0.69                     | 3.71                            | 3.71                                     |           |   |
| - 2          | 0.39                     | 2.64                            | 2.64                                     | 1         |   |
| -3           | 0.29                     | 9.31                            | 9.31                                     | ·         |   |
| 4            | *                        | *                               | *                                        |           |   |
| 5            | -0.04                    | 1.90                            | 1.90                                     |           |   |
| <u>6</u>     | 0.62                     | 0454                            | 0.54                                     | 1         |   |
|              | -5.31                    | 66.43                           | 66.43                                    | 1         |   |
| 10           | *                        | *                               | *                                        |           | , |
| 11           | 0+24                     | 1.08                            | 1.08                                     | 1         |   |
| 12           | *                        | *                               | *                                        |           |   |
| 1.3          | -24.41                   | -6.44                           | -3.44                                    | 1         |   |
| 14<br>147    | 1.70                     | 5.16                            | 5.16                                     |           |   |
| 122          | -2.57                    | 2.17                            | 2,17                                     |           |   |
| 1.25         | 2:14                     | 6.74                            | 6.94                                     | ſ         |   |
| 10           | 4.00                     | 5.54                            | 5,54                                     |           |   |
| 10           | -0.45                    | 3.77                            | 3.77                                     | l' 1      |   |
| 20           | ~1.30                    | D+00<br>A 90                    | 5400                                     | line line |   |
| 31           | -0.00                    | 0.20<br>1.76                    | 0+28                                     |           |   |
| 22           | 0.70                     | 1+30<br>72 / N                  | 1.35                                     | 8         |   |
| 23           | **                       | × + G/¥<br>₩                    | / . 07                                   | 1         |   |
| 24           | 0.44                     | т<br>Э. ОЛ                      | , <del>,</del>                           | li        |   |
| 25           | 1.50                     | A . 47                          | 2+70                                     | i.        |   |
| 24           | *                        | *                               | Cisci∕<br>sk                             | 1         |   |
| 27           | 1.08                     | 4.45                            | 4,45                                     |           |   |
| 28           | 0.70                     | 1.42                            | 1.42                                     | •         |   |
| 29           | 0.09                     | 5.20                            | 5 20                                     | ſ         |   |
| 30           | 3.62                     | 4.74                            | 4.74                                     | 1         |   |
| 31           | 0.55                     | 1.19                            | 1.19                                     | 1         |   |
| 32           | 2.14                     | 7.25                            | 7425                                     | 1:        |   |
| 33           | 0.55                     | 2.34                            | 2.34                                     |           |   |
| 34           | 1+04                     | 5.76                            | 5.76                                     |           |   |
| 35           | 0,90                     | 2,75                            | 2176                                     |           |   |
| 36           | *                        | *                               | *                                        | 1         |   |
| 3Z           | 1,87                     | 5.20                            | 5.28                                     |           |   |
| 11 C.        | 1,55                     | 4.99                            | 4.99                                     |           |   |
| 39           | *                        | *                               | *                                        | •         |   |
| 40           | 0153                     | 1.62                            | 1.42                                     | 1         |   |

| ~   | :<br>: н :                                                                                                    | THE STATE STATE                        | · . | • • •    | • • | • • • | ··· · • |   | • • • • | <br> |        |
|-----|----------------------------------------------------------------------------------------------------|----------------------------------------|-----|----------|-----|-------|---------|---|---------|------|--------|
|     | 1                                                                                                    | •••••••••••••••••••••••••••••••••••••• |     | $\frown$ |     |       |         |   |         |      | $\sim$ |
|     |                                                                                                    | 1 2 1 1 2 4<br>4. 3 1 13 2             |     |          |     |       |         |   |         |      | , .    |
|     |                                                                                                    | 519142()<br>D. ARD                     |     |          |     |       |         |   |         |      |        |
|     | 51<br>A                                                                                                    | 21000                                  |     |          |     |       |         |   |         |      |        |
| • • | -1<br>                                                                                                    | 01070<br>07 000                        | 1   |          |     |       |         |   |         |      |        |
|     |                                                                                                    | 83,820                                 |     |          |     |       |         |   |         |      |        |
|     | Ó.                                                                                                    | 35.435                                 |     |          |     |       |         |   |         |      |        |
|     |                                                                                                    | 42,303                                 |     |          | •   |       |         |   | •       |      |        |
|     | 10                                                                                                    | 0+0                                    | [   |          |     |       |         |   |         |      |        |
|     | 11                                                                                                    | 2.094                                  |     |          |     |       |         |   | )       |      |        |
|     | 12                                                                                                    | 199,557                                | 1   |          |     |       |         |   |         |      |        |
|     | 13                                                                                                    | 5.638                                  |     |          |     |       |         | • | . *     |      |        |
|     | 14                                                                                                    | 7.983                                  |     |          |     |       |         |   | •       |      |        |
| •   | 15                                                                                                    | 3.263                                  |     |          |     |       |         |   |         |      |        |
|     | 16                                                                                                    | 2,359                                  |     |          |     |       |         |   |         |      |        |
|     | 17                                                                                                    | 4.102                                  |     |          |     |       |         |   |         | . •  |        |
|     | 2.0                                                                                                    | 2.376                                  |     |          |     |       |         |   |         |      |        |
|     | 19                                                                                                    | 3.081                                  |     |          |     |       |         |   |         |      |        |
|     | 20                                                                                                    | 6.641                                  | 1   |          |     |       |         |   |         |      |        |
|     | 21                                                                                                    | 34.440                                 |     | · ••••   |     |       |         |   |         |      |        |
|     | 22                                                                                                    | 7.215                                  |     | <u> </u> |     |       |         |   |         |      |        |
|     | 23                                                                                                    | 1.671                                  |     | 1        |     |       |         |   |         |      |        |
|     | 24                                                                                                    | 20.049                                 |     | •        |     |       |         |   |         |      |        |
|     | 25                                                                                                    | 56,299                                 |     |          |     |       |         |   |         |      |        |
|     | 24                                                                                                    | 9.744                                  | 1   |          |     |       |         |   |         |      |        |
|     | 27                                                                                                    | 54.901                                 | 1   |          |     |       |         |   |         |      |        |
|     | 28                                                                                                    | 3.014                                  |     |          |     |       |         |   |         |      |        |
|     | 29                                                                                                    | 20.521                                 | 1   |          |     |       |         |   |         |      |        |
|     | 30                                                                                                    | 2,839                                  |     |          |     |       |         |   |         |      |        |
|     | 31                                                                                                    | A1.361                                 |     |          |     |       |         |   |         |      |        |
|     | 3.2                                                                                                    | 19 377                                 | 1   |          |     |       |         |   |         |      |        |
|     | 33                                                                                                    | 141737<br>SA 000                       | l . |          |     |       |         |   |         |      |        |
|     | 34                                                                                                    | 37 160                                 |     |          |     |       |         |   |         |      |        |
|     | 28                                                                                                    | 1 074                                  | 1   |          |     |       |         |   |         |      |        |
|     | 7.6                                                                                                    | 0:704<br>6 000                         | 1   |          |     |       |         |   |         | r    |        |
|     | 37                                                                                                    | 0.022                                  |     |          |     |       |         |   |         |      |        |
|     | 20                                                                                                    |                                        |     |          |     |       |         |   |         |      |        |
| • • | 30                                                                                                    | 24500                                  |     |          |     |       |         |   |         |      |        |
|     | 40                                                                                                    | 0+385                                  |     |          |     |       |         |   |         |      |        |
|     | -10                                                                                                    | 394720                                 |     |          |     |       |         |   |         |      |        |
|     | TOTAL                                                                                                    | 1) Tr 4                                |     |          |     |       |         |   |         |      |        |
|     | 1997 - 1996 - 1997 - 1997 - 1997 - 1997 - 1997 - 1997 - 1997 - 1997 - 1997 - 1997 - 1997 - 1997 - 1997 - 1997 -<br>1997 - 1997 - 199 | 7384773                                |     |          |     |       |         |   |         |      |        |
|     | •                                                                                                    |                                        |     |          |     |       |         |   |         |      |        |
|     |                                                                                                    | Ī                                      |     |          |     |       |         |   |         |      |        |
|     |                                                                                                    |                                        |     |          |     |       |         | - |         |      |        |
|     |                                                                                                    |                                        |     |          |     |       |         |   |         |      |        |

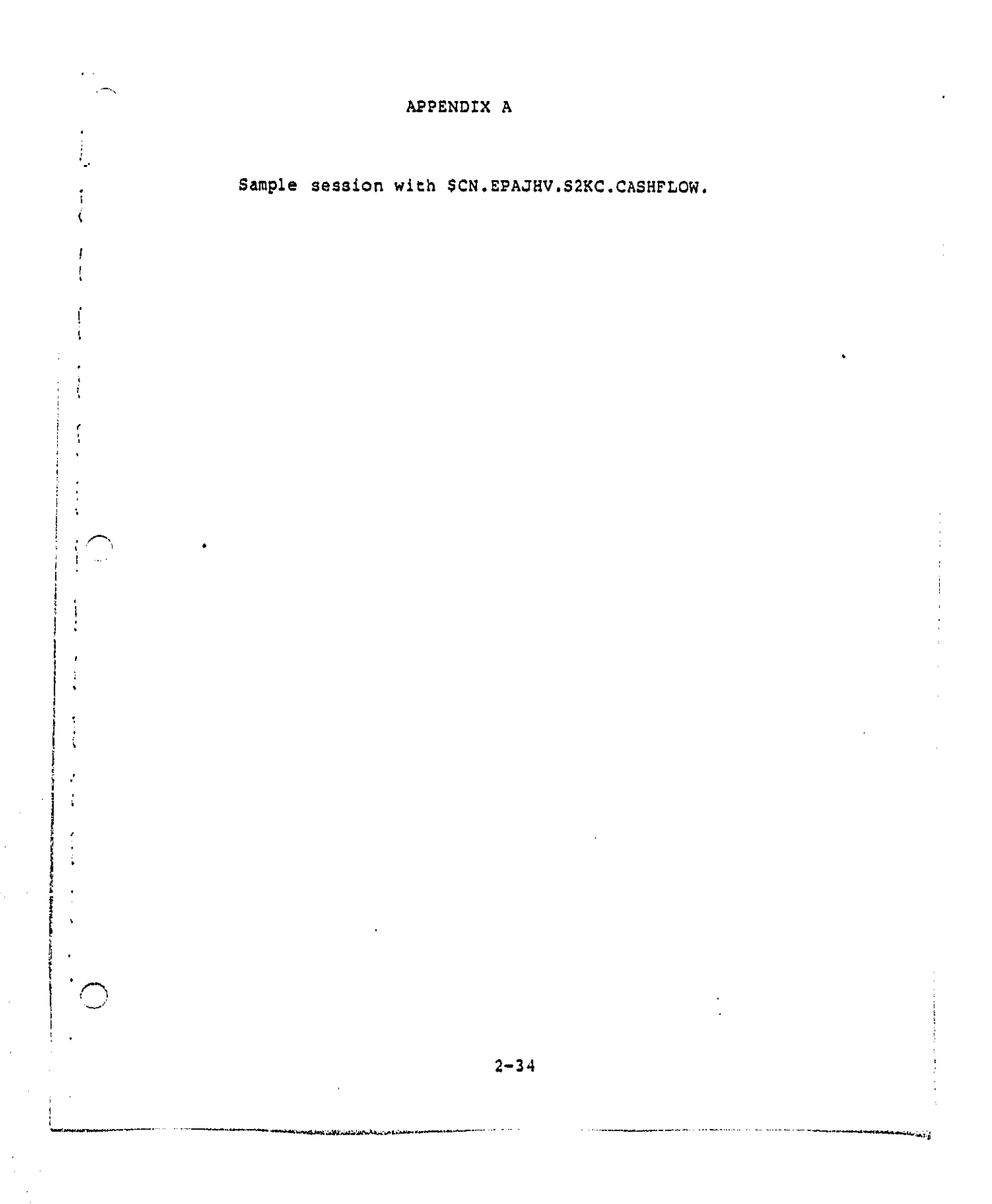

# APPENDIX A: Sample Session With Cashflow

The next five pages present two actual sessions with the railroad cashflow model. The sessions begin after telephone contact has been made with the system. Some notes are provided and the user's correct responses are underlined.

In the sample sessions two techniques are demonstrated. These are:

1. Changing the regulatory scenarios.

ł

i

ŧ

1

:

1

Į

2. Modifying the key financial parameters.

WYLBUR SYSTEM AT COMMET FORT OF WEDNESDAY 12/17/80 2:10:15 P.M. 11/23/80: SCHEDULE OF WCC HIGRATION TO NCC-IAN(REVISED)- SEE NEWS ALERT 12/02/00: ACCESS PROCEDURES FOR NCC-IBH - SEE NEWS ALERT2 11/17/BOT DECEMBER CHANGES AT WCC USERID ? EPAJNY ACCOUNT ? DBBD - SEE NEWS ALERTA PASSWORD7 000000 SPECIFY BLUBAL FORMAT FOR SAVE CUMMANNS REPLY - DEFAULT, EDIT, TSU, CARD, UR PRINT FURHATT CARD 11 1 1 1 1 1 1 1 1 1 1 1 . 1 . . ? NOTE! FIRST RUN THE PROORAH IN ITS ARCHIVAL VERSION . . •• 7 USE ICH. EPAJHV. S2KC. RUNCASH 7 RUN NUTIFY 0470 IS YOUR JOD NUMBER. 7 NOTE: SEE IF 8470 IS READY YET • T LOC 0470 JOB 8470 EPAJIVSK EXECUTING A EE60 7 NOT READY YET · · · · 

Sec. . .

اند. موجوع الاراسيورو

. . . .

Sec. 1

2-36

NYL READY TO NCC ON EA 11.LEGAL TERMINAL TYPE 37 Hodel 37/38 Teletype

NOTEL RUN SCENARIO 5 NON

2

7 CHANGE 'PVCST1' TO 'PVCST5' 7. //GO.FTOJFOOT DD DSN=CN.EPAJNV.52KC.PVCST5,DISP=SNR 2. T CHANGE 'CASTOUNE' TO 'CASTOFIV' 8. //00.FT24F001 DD DSN=CN.EPALY0.52KC.CASTOFIV.DISP=SOR ? RWN NOTIFY 9474 IS YOUR JOB NUMBER, 7 NOTE 1 LOG ) OFF UNTIL JOBS 8470 AND 8474 ARE READY

T CLEAR TEXT T LOGUFF END OF SESSION WEDNESDAY 12/17/00 2113157 P.H.

3

.

EPAJHV/S2KC OFF WYLDUR 12/17/00 AT 14:13:56, 0.31 WUU 0.05 CONNECT HRS., 0100.06 TCB, 0 PAGE-SECONDS EXCPS: 10 DA, 0 MT, 28 TERM, 0 UTHER, 30 TOTAL CHARGES: \$0.00 CONNECT, \$0.17 WUU, \$0.17 TOTAL

NOTE: LOD BACK ON AFTER 5-30 HINUTES TO FETCH JOD OUTPUT, DURING SECOND SESSION, CHANGING THE KEY FINANCIAL PARAMETERS WILL BE DEMONSTATED.

الاست. موالد 18 - مواليستيو - مناطر الا

.. ..

.

•

WYL Ready to NCC on 660

ILLEGAL TERMINAL TYPE 37 Hodel 37/30 Teletype

WYLBUR SYSTEM AT COMMET FORT 139 WEDNESDAY 12/17/80 3:01109 P.H. 11/26/801 SCHEDULE OF WCC HIGRATION TO NCC-IDH(REVISED)- SEE NEWS ALERT 12/02/001 ACCESS PROCEDURES FOR ACC-IDA - SEE NEWS ALERT2 11/17/801 DECEMBER CHANGES AT WCC - SEE NEWS ALERT4 USERID ? EPAJHY ACCOUNT ? DBAB PASSWORD? DAADAAAA SPECIFY GLOBAL FURMAT FOR SAVE COMBANDS REPLY - DEFAULT, EDIT, TSO, CARD, OR PRINT FORMAT? CARD 11 1 1 1 1 1 1 1 1 1 1 1 **? NOTE! NOW FETCH JOBS RUN DEFORE FETCH 8470** T NOTET OUTPUT READY. NOT LISTED OUT TO SAVE SPACE.

<u>7 CLEAR TEXT</u> <u>7 Fetch 8474</u> 7 Note: 8474 is scenarid five output.

1. ....

2-38

and the second second second second second second second second second second second second second second second

7 NOTE: . . DISCOUNT RATE 7 USE #CN.EPAJHV.S2KC.HISCEDIT CLEAR ? YES 7<u>LIST 4</u> 4. .11 ? NOTE: DISCOUNT RATE AT 112 ? NOTE: INCREASE TO 202 7 REPLACE 4 4. 7.20 7 SAVE \$CN.EPAJHV.S2KC.HISCEDIT CARD "MISCEDIT" ALREADY EXISTS ON USER63 REPLACET YES\_ \*NISCEDIT\* REPLACED UN USER63 7 USE \$CN.EPAJHY.B2KC.RUNCASH\_ CLEAR 7 YES\_ 7 RUN NOTIFY 8781 IS YOUR JOB NUMBER. 7 NOTE: IF THIS WERE A REAL SESSION, ONE WOULD LOD OFF NOW 7 AND RETURN TO FETCH THE OUTPUT OF JOB 0701 ? INSTEAD, THE RESTORATION OF THE KEY FINANCIAL PARAMETERS FILE 7 (HISCEDIT) TO ITS ARCHIVAL VALUES WILL BE DEMUNDTARTED

. .

NOTE: NOW VARY FINANCIAL PARAMETERS

NOTE: ILLEGAL CONHAND

.

,

USE 101. FRAJIV. S2KC. MISC

T SAVE SCN.EPAJNV.S2KC.HISCEDIT FORMAT FOR SAVET CARD

\*HISCEDIT\* REPLACED ON USER63

7 NOTE: NOW MISCEDIT HAS BEEN RESTORED TO ITS ARCHIVAL FORM.

2-40

¢=)

- The manufacture and the state of the state of the state

? NOTE: UNDER NORMAL CIRCUNSTANCES, THE USER HUST' WAIT

? UNTIL AFTER A PROGRAM HAS RUN TO ? RESTORE MIS**R**EDIT TO ITS ARCHIVAL FORM.

7 CLEAR TEXT

1

7 LOOOFF END OF SESSION WEDHESDAY 12/17/00 3112140 P.H.

EPAJHV/92KC OFF WYLRUR 12/17/00 AT 15:12:40, 1.27 WUU 0.19 CONNECT HRS., 0:00.30 TCR, 0 PADE-SECUNUS EXCPS: 43 DA, 0 MT, 92 TERM, 0 OTHER, 135 TOTAL CHARGES: \$0.00 CONNECT, \$0.71 WUU, \$0.71 TOTAL

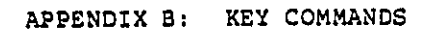

> 1 7

1

í

· · · · ·

; ;

.

1

Har Details for

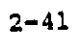

تحاده ماده فالمستحقق المستقاقية سأمارك والمصفف والالا المسأطا فالمحاسب والالا

#### APPENDIX B: KEY COMMANDS

Knowledge of certain key commands will make using the railroad cash flow model much easier. A list of these key commands is presented here. Essential parts of the command are underlined, optional parts are not. A more complete description of all available commands may be found in the WYLBUR Guide.

Key Commands

1

ł

,

1

۱ ۲

1

1

1

1

đ

:

ļ

ţ

.

ι.

USE FILENAME

Brings file into users workspace.

ex. USE \$CN.EPAJHV.S2KC.MISC

LIST LINE NO./LINE NO. CC UNN

Lists contents of a user's workspace; if line numbers are specified, lists only the contents of the first number through the last number; if CC is specified, uses the first character of the line as a FORTRAN carriage control; if UNN is specified prints file without line numbers.

ex. LIST 4/10 CC UNN

REPLACE LINE NUMBER

ex. REPLACE 7

Causes current contents of specified line to be erased. Computer then prints line number and prompts user to input new contents of line.

- - محمد معرف مرد مرد مرد مدر معرف الموقود و معرفه و بدي المرد مدوم المراجع المراجع معالية المرجع المراجع المعالية ومعاقله

CHANGE 'XXX' TO 'YYY' Changes occurrences of XXX to YYY in file; if IN LINE NUMBER/LINE NUMBER line numbers are specified changes are made only in first line through second line. CHANGE 'PVCST1' TO 'PVCST5' in 2/9 ex. RUN NOTIFY Submits contents of user's workspace as a job. SAVE FILENAME CARD ON USER NO. Saves contents of user's workspace as a file with given name in 80 character format in storage area with given number. ex. SAVE \$CN.EPAJHV.S2KC.MISC CARD ON USER63 1.2 . اسمار و FETCH JOB NO. Brings contents of job into user's workspace. ex. FETCH 1163 SET TERMINAL WIDTH = 132 Programs computer to use full width of terminal while printing (132 characters). Necessary to properly print output of CASHFLOW . 2-43

I

1

1 1 ł

,

ţ ŧ

,

1

٩

(

.

ť

ŧ

÷

1

1

ſ t

ţ

1

1

i

i 2

Real Street and and and and

į 1 ł

1 1

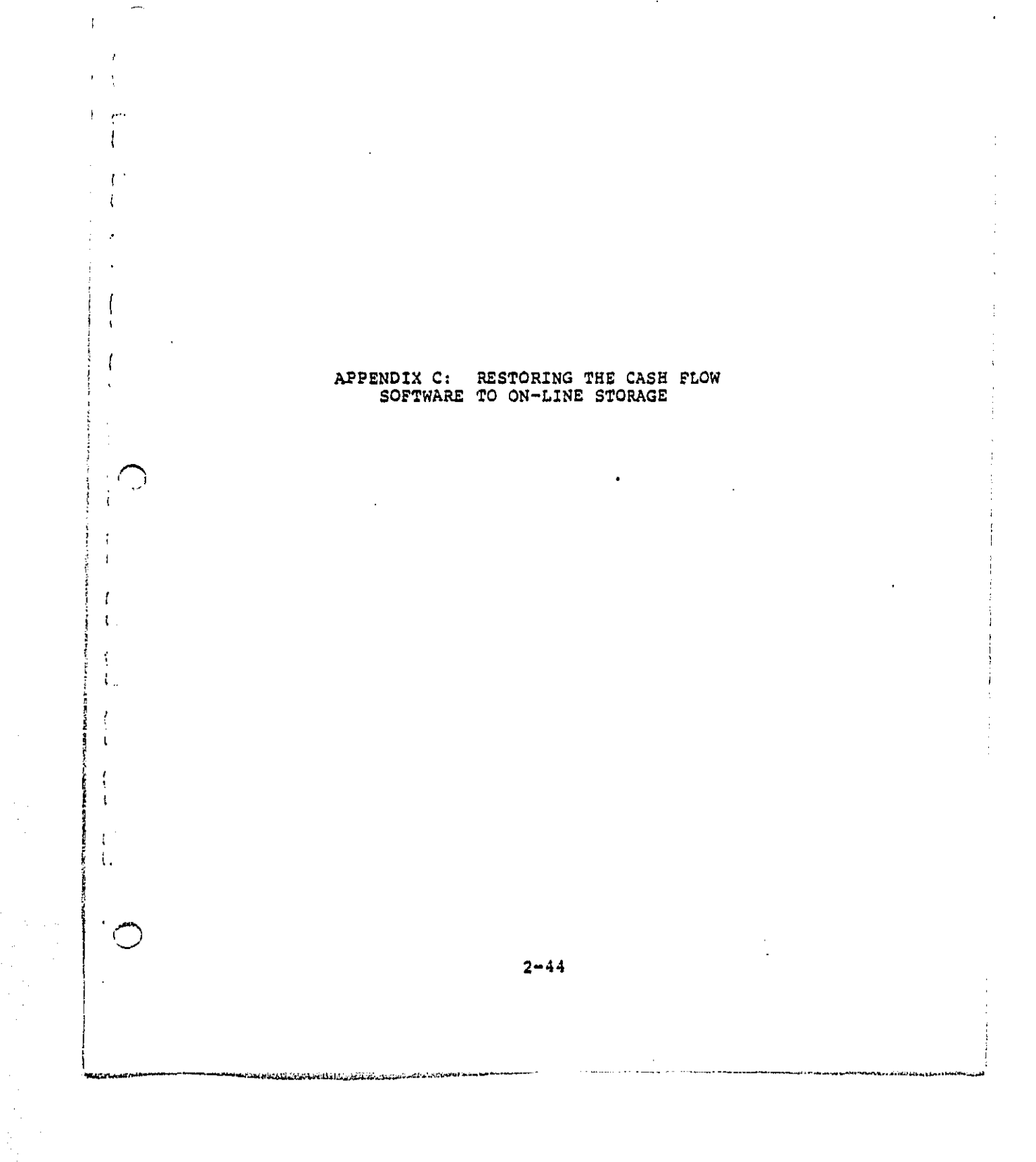

ı

APPENDIX C: RESTORING THE CASH FLOW SOFTWARE TO ON-LINE STORAGE

After a period of 2 months during which a file is not used, WCC transfers the file from on-line storage to a tape in its archives. The file must be transferred back on line in order to use it. A user will know that the file he/she is attempting to use has been archived if:

1. The computer responds:

VOLUME:?

to a request to "USE" a file in which the filename has been specified properly.

2. The computer responds:

JOB XXX ENDED AT DEFAULT. JCL ERROR

after one has been run RUNCASH on job XXXX. This response means that a file has been archived only if the command to run was specified properly and is actually in the workspace.

In order to de-archive a file type:

LOAD \$SYS3.GO(DEARC) <CR>

and then type:

والمستعمل والمستعم والمستعم والمستعام والمسترومية المستعلين والمستكية المتمام كالمراض ستكاك الماله والمستعادي ومستعان والمستعان والمستعان و

GO <CR>

.

t

,

1

1

1

i

;.

i.

ł

Directions will be printed in which the computer instructs the user to type the names of the files he/she wishes to de-archive. At this point, the user should de-archive all the cash flow model files. These are:

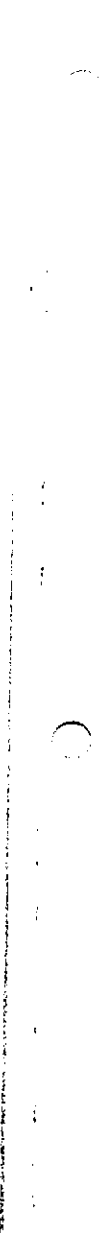

CN.EPAJHV.S2KC.RUNCASH CN.EPAJHV.S2KC.CASHFLOW CN.EPAJHV.S2KC.MISCEDIT CN.EPAJHV.S2KC.MISC CN.EPAJHV.S2KC.BASE CN.EPAJHV.S2KC.GNPDEF CN.EPAJHV.S2KC.PVCST1 CN.EPAJHV.S2KC.PVCST2 CN.EPAJHV.S2KC.PVCST3 CN.EPAJHV.S2KC.PVCST4 CN.EPAJHV.S2KC.PVCST5 CN.EPAJHV.S2KC.PVCST6 CN.EPAJHV.S2KC.PVCST7 CN.EPAJHV.S2KC.PVCST8 CN.EPALYG.S2KC.CAST8ONE CN.EPALYG.S2KC.CAST8TWO CN.EPALYG.S2KC.CAST8THR CN.EPALYG.S2KC.CAST8FOU CN.EPALYG.52KC.CAST8FIV CN.EPALYG.S2KC.CAST8SIX CN.EPALYG.S2KC.CAST8SEV CN.EPALYG.S2KC.CAST8EIG CN.EPALYG.S2KC.YDINV

Input of filenames is terminated by hitting the BREAK or ATTENTION key.

De-archiving usually takes one or two days. At the end of this time, the cash flow software may be used normally.

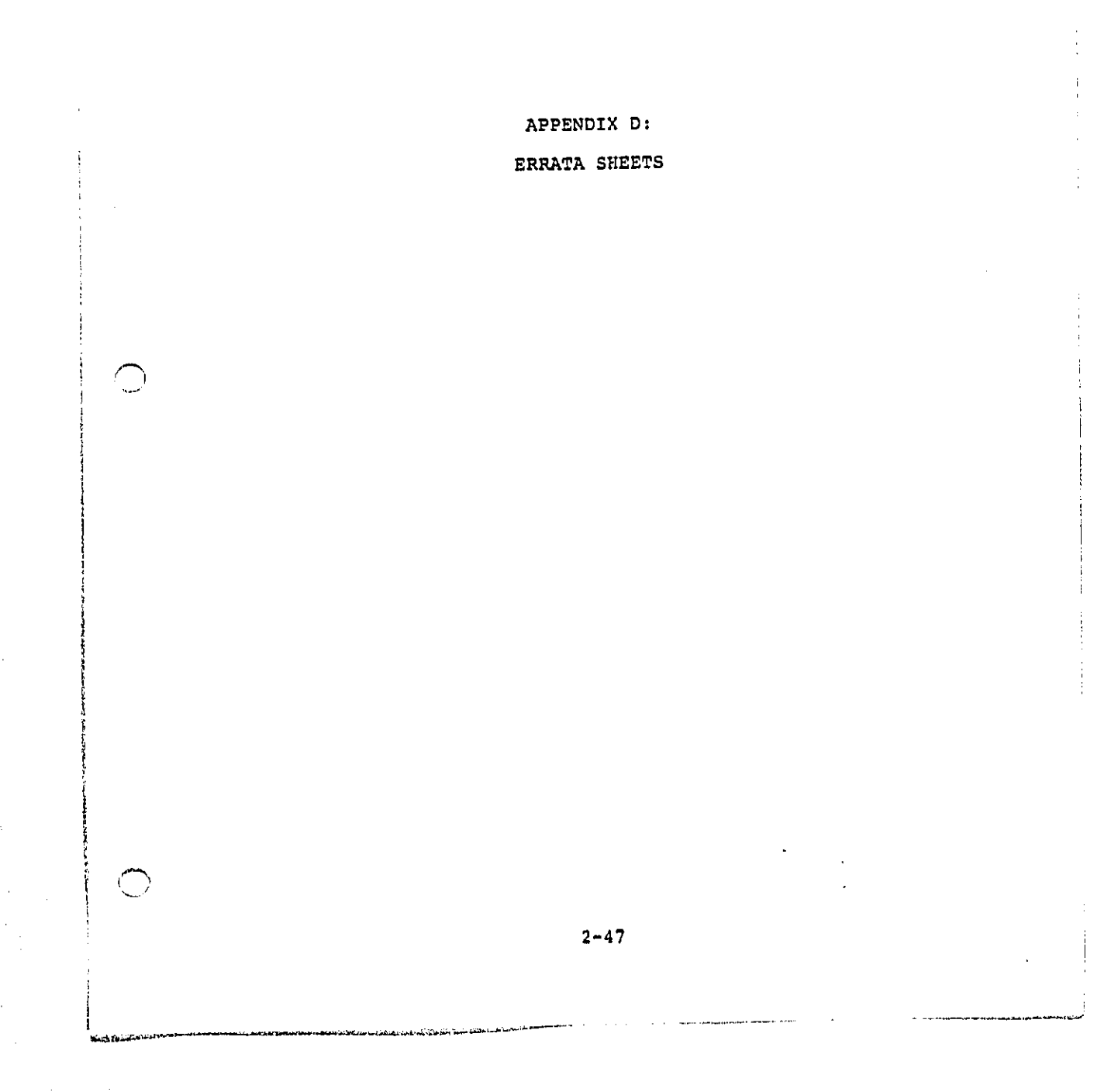

 Add the following section above the first paragraph on page 2-1.

# 2.1 Introduction

## 2.1.1 Reason for Model

The EPA is directed to promulgate railroad yard noise standards by Public Law 92-574, the Noise Control Act. By Executive Order, it is required to evaluate the economic impact of proposed standards. During the development of the railroad yard noise standards, a computerized model of firm cash flows was developed to aid in the economic impact . analysis. This document explains how to use this cash flow model.

# 2.1.2 User Profile

į

The model is intended for use by an economic impact analyst. No particular user expertise is needed to run the Cash-Flow model. However, a basic familiarity with computers would be helpful, and familiarity with FORTRAN IV and IBM's Job Control Language (JCL) would be especially helpful. The user should also have some experience with data processing in a batch mode. It is recommended that the user read a copy of the WYLBUR Guide, which is available from the EPA's National Computer Center. WYLBUR is the operating system the program has been run in.

2. Delete the first seven sentences of the first paragraph on page 1-2. These sentences begin with "This volume of" and end with: "Section 2.4 is a sample output." Replace these sentences with:

#### 2.1.3 User Guide Organization

Section 2.2 provides an overview of the cash flow model and its computing environment. Section 2.3 describes how to access the model and run it. Section 2.4 shows how to change the data. Section 2.5 is a sample output.

3. Change the subsection numbered 2.1 on page 2-1 to 2.2.

4. Delete the first two sentences of the second paragraph on page 2-1. Replace these sentences with the following section. The last sentence of this section will become the first sentence of the existing paragraph.

The cash flow model is resident in the Environmental Protection Agency's Washington Computer Center (WCC). Because it is written in standard FORTRAN IV Level Gl, it can be compiled and run on any minicomputer or mainframe with a FORTRAN compiler. At WCC, the computers it has been run on are a IBM 370/168 Model 1 with six million bytes of main memory and an IBM 3032 with six million bytes of main memory. This sytem has both the Time Sharing Option (TSO) and WYLBUR operating system. The model has only been run using the WYLBUR system. Therefore, this User's Guide is oriented toward operating the model through WYLBUR.

ľ

In WYLBUR one can edit files at the terminal in an interactive mode.

1

1

;f

5. Change the section heading 2.2 on page 2-3 to 2.3.

 Insert the following paragraph above the first paragraph on page 2-3:

The model will be used by a limited group: those intending to assess the economic impacts of railyard noise regulations. The model also contains no confidential information or data. Therefore, no security procedures have been implemented for accessing or using the model and its data.

7. Change the section headings 2.3, 2.3.1, and 2.3.2 on pages 2-8, 2-9 and 2-13 to 2.4, 2.4.1 and 2.4.2 respectively.

8. Change the section heading 2.4 on page 2-17 to 2.5.

2-50

به و تبذر: دو شامتشده و اور